## BCRL78\_104 マイコン開発セット マニュアル

第3版2016.3.23 Vケーブル→USB-SIO絶縁変換器 第3版

### 【 製品概要 】

本マニュアルはBCRL78104 CPUボードのソフトウエア開発を行うために必要なソフトウ エアインストゥール手順、添付CDのサンプルプログラムの動作について解説されています。特に新しい 統合開発環境CS+ for CA, CXにおける開発方法について多く記述してあります。 ※本CPUボード開発にはルネサスエレクトロニクス社製E1が必要です。

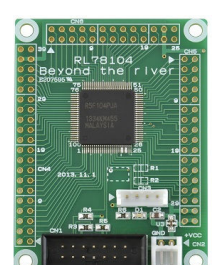

#### 1. 開発環境、事前準備

- 1-1. 開発環境
  - a:開発セット 同梱物
  - b:BCRL78\_104 CPUボードの特徴
  - c: E1エミュレータ (デバッカ)
  - d:無償のCS+、RL78用Cコンパイラのダウンロード
  - e: CDコピー、デバイスドライバ
  - f:RL78とH8/300H、R8Cの速度比較
    - f-1:ポートアクセス速度の比較
    - f-2:乗除演算速度の比較
- 1-2 動作、デバック
  - a:CS+起動、コンパイル、書き込み、動作
  - b:新しいプログラムを作る CS+ 操作
    - b-1:A/D設計上の注意点
    - b-2:自動生成されたプログラム
    - b-3:E1から電源供給
    - b-4:コード生成後の初期値の変更
    - b-5:変数を見る
    - b-6:変数変化を実行中に確認する

## 2. サンプルプログラム

2-1. sample1 出力ポートのON, OFF
2-2. sample2 SIO (USB)、EEPROM読み書き
2-3. sample3 A/D変換をUSB出力
2-4. sample4 割り込み
2-5. sample5 PWM出力
2-6. sample6 三角、対数、平方根関数を使う
2-7. sample7 D/Aコンバータ sin、cos値を出力してみる

## 1-1. 開発環境

**a:開発セット同梱物** BCRL78\_104 CPUボード CD(サンプルプログラム、ドキュメント) マニュアル(本誌) 電源ケーブル、USB-SIO絶縁変換器、USBケーブル

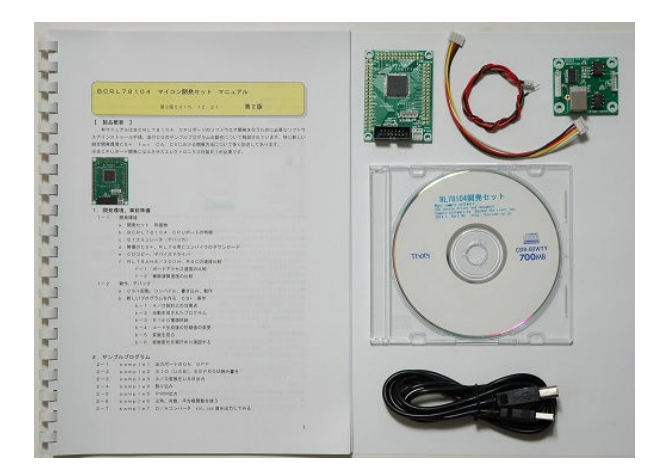

※開発に必要なルネサスエレクトロニクス社製エミュレータE1は同封されておりません。別途必要です。

#### b:BCRL78\_104 CPUボードの特徴

●高性能、低消費電力、低コストな新設計RL78コアを使用。44DMIPS/32MHz、66µA/
 MHz。32MHz±1%の高精度内蔵オシレータ ※1

●RL78/G14(R5F104PJ)は幅広い動作電圧、周波数、低消費電力を実現した新世代汎用マ イクロコンピュータです。様々な周辺機能(20ch A/Dコンバータ、2ch D/Aコンバータ、 4ch UART、高性能PWMタイマ、LIN-bus、I<sup>2</sup>C通信機能等)搭載。100ピン。

●内蔵高速オシレータ 32MHz(2.7~5.5V)。最小命令実行時間31.25nsec。

●内蔵低速オシレーター 15KHz(TYP) CPUクロックとしては使用不可。

●メモリ容量 フラッシュROM256Kバイト、RAM24Kバイト、データフラッシュ8Kバイト。 電源を切ってもデータが保持されるEEPROM 25LC256(容量32、768BYTE 200 年以上データ保持)搭載 ライブラリ添付。

●基板大きさ、小型64×48×15mm

●動作電圧電流 3.3V~5.5V、7.5mA TYPE(5V、32MHz動作時)
 最低1.6Vから動作可能(低電圧メインモード)

●豊富な周辺機能

I / Oポート 合計92本(オープンドレイン、プルアップ指定可能)
 A / Dコンバータ:10ビット分解能 20ch
 D / Aコンバータ:8ビット分解能 2ch
 UART:4ch
 I<sup>2</sup>C:8ch(1chはLIN-bus通信対応)
 タイマ:16ビット 12h、ウオッチドグタイマ、12ビットリアルタイムクロック、インターバルタイマ内蔵
 ●乗除算・積和演算命令に対応、オンチップデバック機能内蔵

●シリアルコネクタでUSB-SIO絶縁変換器を接続し、USB使用可能。USB Bコネクタ、ドラ

イバIC FTDI社 USB-SIO絶縁変換器はFT232RL搭載。

●エミュレータE1によるデバック用コネクタ搭載。C言語による1行実行、ブレークポイント、変数参照等可能です。

※1 速度比較は本マニュアル 1-1 f:RL78とH8/300H、R8Cの速度比較をご参照下 さい。

## 基板大きさ(部品面)

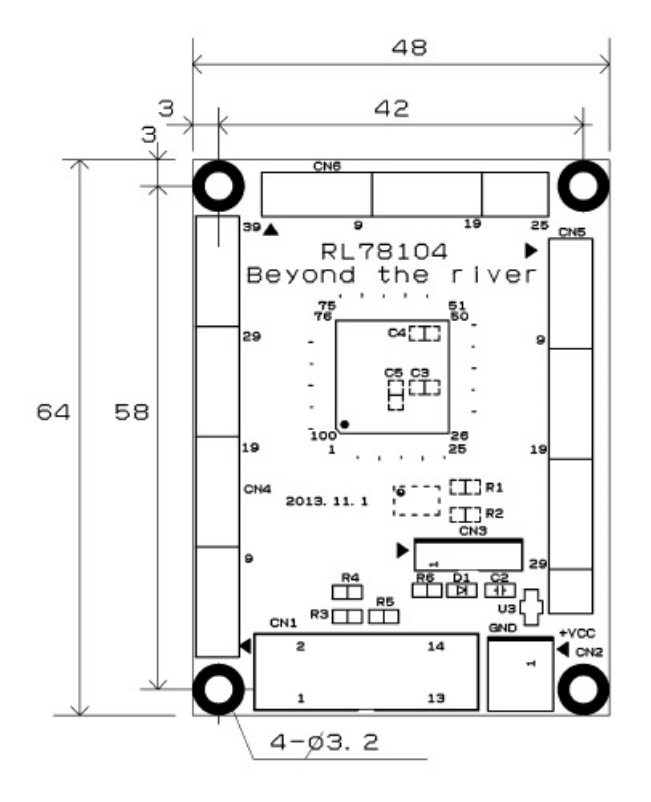

25LC256は裏面搭載。

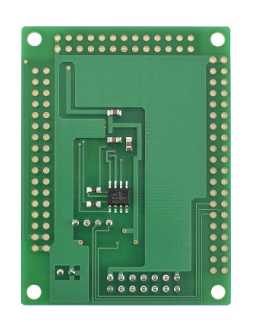

c: E1エミュレータ

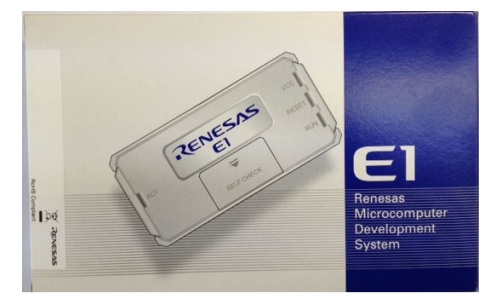

#### 概要

E1エミュレータは、ルネサス主要マイコンに対応したオンチップデバッギングエミュレータです。基本 的なデバッグ機能を有した低価格の購入しやすい開発ツールで、フラッシュプログラマとしても使用可能 です。

C言語ソースデバックが可能で、1 行実行、ブレークポイント設定、変数、レジスタ、メモリ参照等々、 従来であれば高価なICE(インサーキットエミュレータ)しか出来なかった機能が、安価に実現されて います。また、使い方もHEW(統合開発環境)のE8aと同じで、経験があれば半日で、無くても1日 で必要な操作を会得することが出来ると思います。

マイコンとの通信として、シリアル接続方式とJTAG接続方式の2種類に対応しています。使用可能な デバッグインタフェースは、ご使用になるマイコンにより異なります。

また、基本デバッグ機能に加え、ホットプラグイン機能(動作中のユーザシステムに後から E1 エミュレー タを接続して、プログラムの動作確認を行うことが可能)を搭載しているため、プログラムのデバッグ・ 性能評価に大きく貢献できます。

## 対応MPU

- V850 ファミリ
- RX ファミリ
- RL78 ファミリ
- R8C ファミリ
- 78K ファミリ

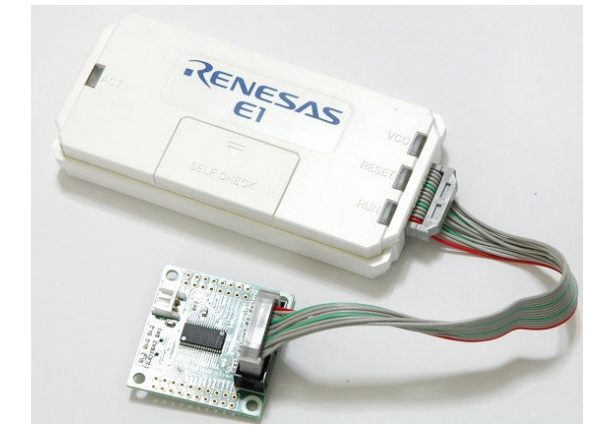

E1を購入するとCDが添付されていて、ドライバーのインストールとセルフチェックを行った後に、ネットから開発環境CubeSuite+とCコンパイラのダウンロードを行います。

#### d:無償版RL78用Cコンパイラのダウンロード

プログラムの開発はルネサスエレクトロニクス社の統合開発環境CS+でC言語を用い動作させること ができます。CD添付のサンプルプログラムはこの環境下で作成されています。無償版をダウンロードし て使用します。

ネット検索で→「CS+ CA」の検索で表示されます。

| RENESA                                                                                                    | S                                                                                                    |                                                              | +-                                    | -ワード/品名/型名検索          | 検索                         | その他の検索    |
|----------------------------------------------------------------------------------------------------|----------------------------------------------------------------------------------------------------|--------------------------------------------------------------|---------------------------------------|-----------------------|----------------------------|-----------|
| 製品情報                                                                                                    | アプリケーション                                                                                                    | 開発環境                                                         | お問合せ/サポート                             | ご購入/サンプル              | · 会社                       | 社案内       |
| ホーム お問合せ/サポー<br>ダウンロード検索                                                                                                    | -⊦<br>紊結果 <b>(D301</b>                                                                                                    | 6859)                                                        |                                       | Share: <b>f y G +</b> | 。 このページへのご意見<br>a このページを印刷 | TEXT SIZE |
| お問合ゼ/サポート<br>ダウンロード <del>検索結</del> 異<br>(D3016859)                                                                                                    | 登録日: 10/20/2013<br>カテニツ: 無償評価版<br>【毎償評価版】 統 :                                                                                                    | 5<br>開発環境 CS+ for                                            | - CA CX V3 01 00 (                    | 45ダウンロード版)            |                            |           |
| MY RENESAS           ソフトウェアライブラリ           Books           EDAサポート           (EDA?ンボル、SPICE. アナロ<br>グジミュレーション)           Online Docs           よぐある夏間集           エコシステム(Ecosystem)           スタープロダクト           半導体セミナー           設計サポート情報 INDEX | 【無債評価版】統合開発環境 CS+ for CA,CX V3.01.00 (一括ダウンロード版)<br>概要<br>統合開発環境 CS+ V3.02.000概要については、データシートを参照してください。<br>本製品は一括ダウンロードです。分割はこちろ。<br>対応MCU<br>・ V850ファミリ<br>・ RL78ファミリ<br>・ RL78ファミリ<br>・ 78K0<br>対応マイコン型名は、データシートを参照してください。 |                                                              |                                       |                       |                            |           |
| 長期製品供給プログラム                                                                                                    | カテゴリ                                                                                                    | 刻日之                                                          |                                       |                       |                            |           |
|                                                                                                    | 本体<br>エンパイラ                                                                                                    | CS+ for CA,CX 共通部分<br>V850コンパイラ (CA850 V<br>78K0コンパイラ CA78K0 | V3.01.00<br>V3.50, CX V1.31)<br>V1.30 |                       |                            |           |

統合開発環境とCコンパイラが同時にダウンロードされます。

※CS+には CS+ for CC(RX等)がありますので、混同にご注意下さい。

## e:開発セット添付CDコピー、デバイスドライバ仮想COMのインストゥール

事前にCDの中のホルダを例えば C:¥WrokSpace¥にコピーしてください。WorkSpace は CubeSuite+をインストゥールすると自動形成されます。

|                  | ▶ ローカル ディスク (C:) ▶ CD出荷用デー | -夕 ▶ RI 78104 ▶  |                | - 4 RI 781                            | 04の給索 |
|------------------|----------------------------|------------------|----------------|---------------------------------------|-------|
|                  |                            |                  |                | · · · · · · · · · · · · · · · · · · · |       |
| 整理▼ ライブラリに追加▼    | 共有 ▼ 書き込む 新しいフォルダー         |                  | u<br>Disease a |                                       |       |
| )。ba2リレー装置       | ▲ 名前                       | 更新日時             | 種類             | サイズ                                   |       |
| L backup_piclan  | LT8104sample               | 2014/01/13 10:11 | ファイル フォル       |                                       |       |
| bluetooth_runing | USBDRV                     | 2014/01/13 10:10 | ファイル フォル       |                                       |       |
| I BRE            | Windows                    | 2014/01/13 10:10 | ファイル フォル       |                                       |       |
| 📜 CD出荷用データ       | 🗼 ドキュメント                   | 2014/01/13 10:10 | ファイル フォル       |                                       |       |

初めて、USB-SIO絶縁変換器をパソコンにUSBミニケーブルで接続すると、OSがFT232 RLのデバイスドライバを要求してきます。

Windows7、8でのインストゥール方法はインターネット「ft232 windows7 インストール」等で 検索して下さい。

最新のデバイスドライバ、OS別のデバイスドライバはFTDI社のホームページよりダウンロードでき ます。Windows7,8はこれを使用してください。VCP(仮想COMポート)の方を選択します。 http://www.ftdichip.com/FTDrivers.htm

### 下記例はWindowsXPのウィザード例です。

「新しいハードウエアが検出されました」と表示され、「新しいハードウエアの検出ウィザードの開始」 が表示されます。

デバイスドライバの設定を行います。

WindowsUpdate への接続は「いいえ、今回は接続しません」を選択し、「次へ(N)>」をクリックしてください。

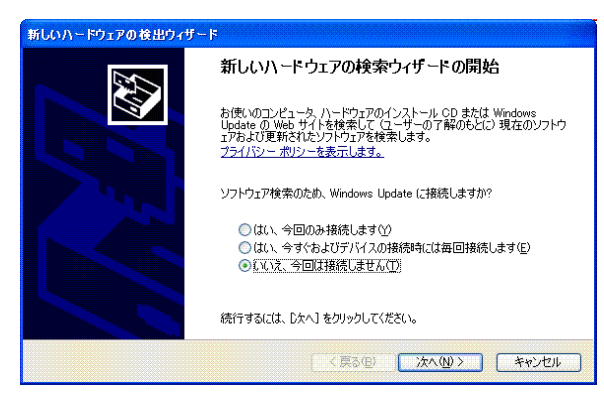

「一覧または特定の場所からインストールする(詳細)(S)」を選択し、「次へ(N)>」をクリックしてください。

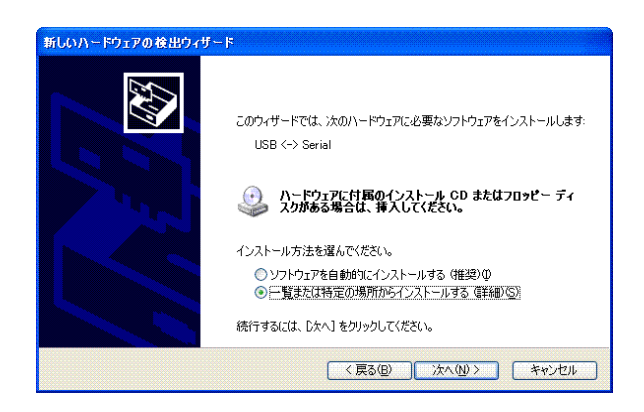

通常のインストゥールでは「参照(R)」をクリックしC:¥WrokSpace¥USBDRVを選択します。「次へ(N) >」をクリックしてください。CDのUSBDRVホルダを指定して下さい。

| 新しいハードウェアの検出                                            | ウィザード                                        |                     |                           |
|---------------------------------------------------------|----------------------------------------------|---------------------|---------------------------|
| 検索とインストールのオブ                                            | ションを選んでください。                                 |                     |                           |
| <ul> <li>次の場所で最適<br/>下のチェックボック<br/>イバがインストール</li> </ul> | カドライバを検索する(S)<br>スを使って、リムーバブル メディアや<br>されます。 | ローカル パスから検索で        | きます。検索された最適のドラ            |
| □リムーバブ ✓ 次の場所                                           | ル メディア (フロッピー、CD-ROM ;<br>を含める(Q):           | など)を検索(M)           |                           |
| C:¥                                                     | ¥USBDRV                                      | *                   | 参照( <u>R</u> )            |
| ●検索しないで、イン<br>一覧からドライバ<br>とは限りません。                      | ッストールするドライバを選択する([<br>を選択するには、このオブションを選      | 〕)<br>びます。 選択されたドライ | バは、ハードウェアに最適のもの           |
|                                                         | C                                            | 〈戻る(8) ) 次^         | ( <u>N)&gt; +++&gt;tn</u> |

インストールが正常に終了したら「新しいハードウエアの検索ウイザードの完了」が表示されますので、 「完了」をクリックしてください。その後、再びウイザードが立ち上がりますが、同じように繰り返して ください。(仮想 COM ドライバおよびダイレクトドライバ D2XX インストゥールで2回行います)

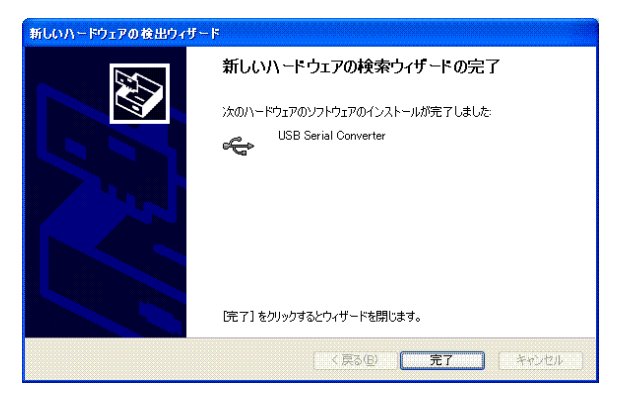

「新しいハードウエアがインストールされ、使用準備ができました」と表示されたらOKです。

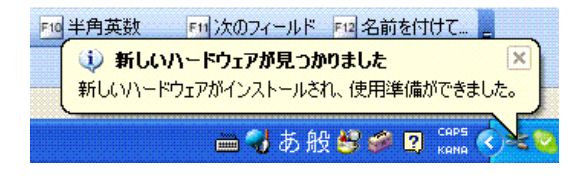

BCRL78 CPUボードではD2XXのダイレクトドライバ、仮想COMドライバ両方を使用する

ことができます。(添付のドライバでは、そのために上記動作を2回繰り返すこともあります)

これでUSBの初期設定は終わりです。次回からはUSBケーブルを挿入すれば仮想COM、USBとして認識され動作します。

なお、デバイスドライバのアンインストゥールは「USBDRV」の中にあるFTDIUNIN. e x eを実行します。

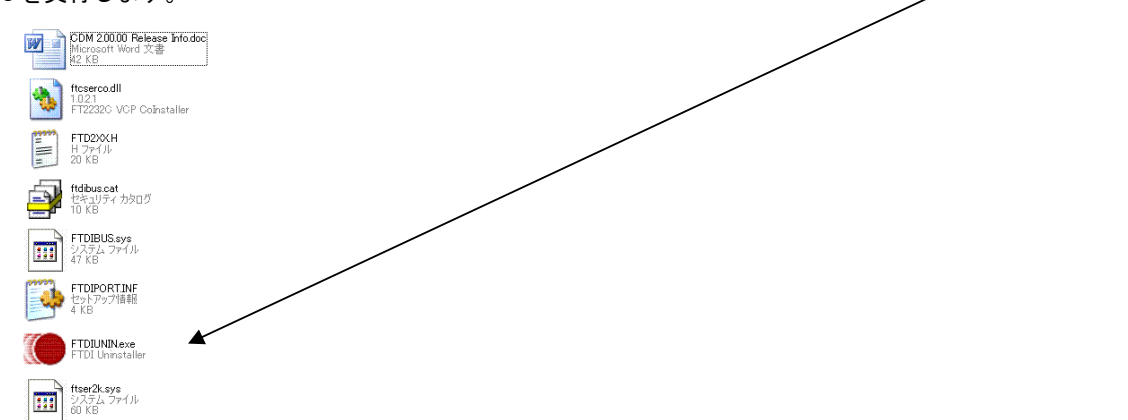

実行するとハードディスク内の xxx. inf ファイルが削除されてしまいますので、再インストゥールする 場合、元のCDから再コピーするか、xxx. inf ファイルを別ディレクトリに退避してから実行してください。

正常にインストゥールできるとコントロールパネル→デバイスマネージャに以下のように表示されます。 ターミナルプログラムではこの仮想COM番号を設定します。

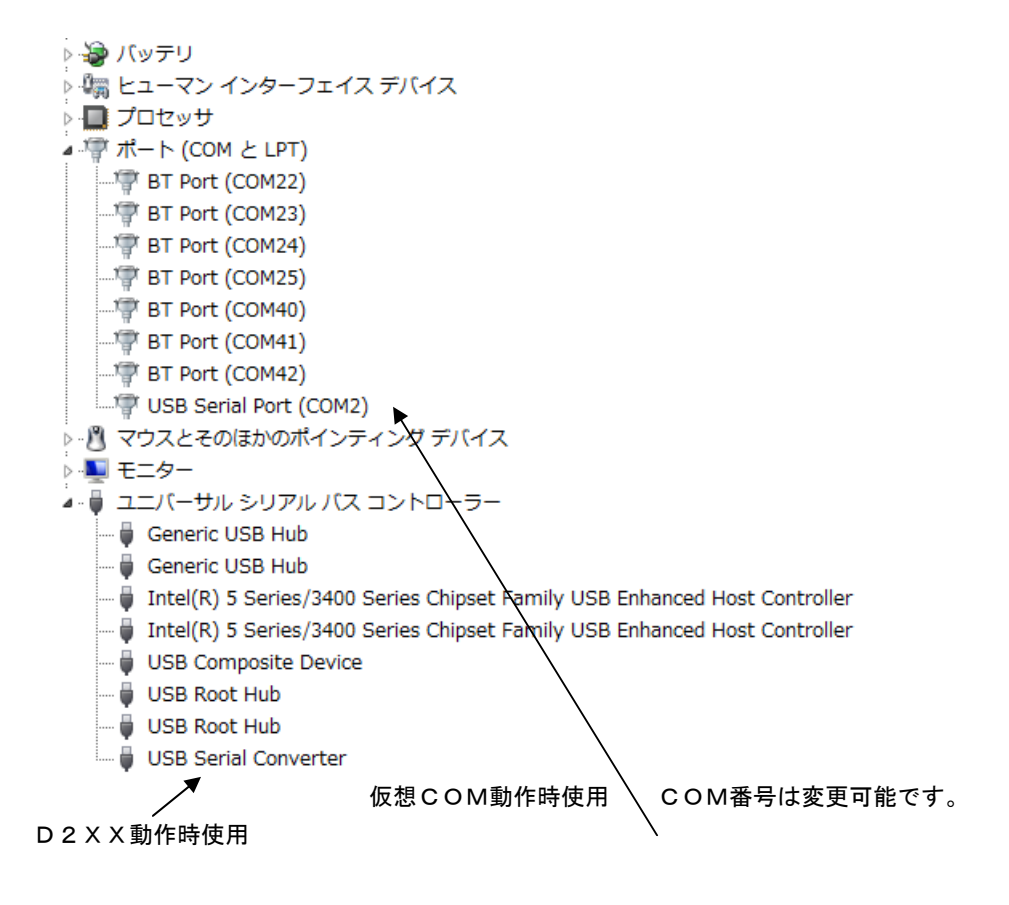

## f:RL78とH8/300H、R8Cの速度比較

RL78は、有名なH8/3048の代わりに検討される方も多いと思われますが、実行速度はどうなのでしょうか? 開発環境を含めて以前より進化していなければ使う意味がないとお考えの方も多いかと思われます。

### f-1 ポートアクセス速度比較

単純なポートアクセスプログラムで比較してみます。 RL78のポートを1,0繰り返すプログラムです。

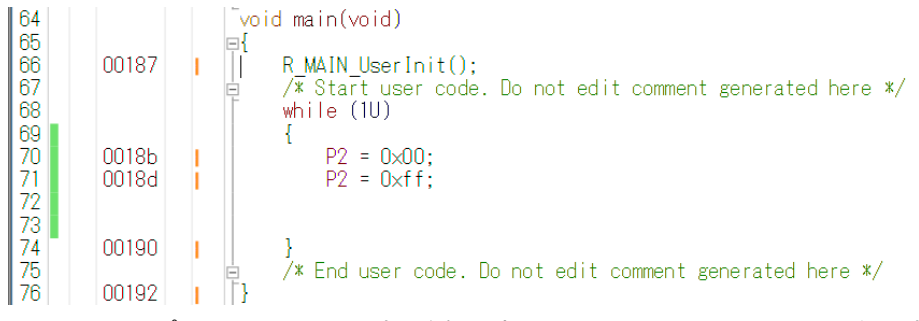

オシロスコープでP20、P21波形を観測すると6.38732MHzという周波数でポートの1,0 を繰り返すことが分かります。(クロック32MHz)

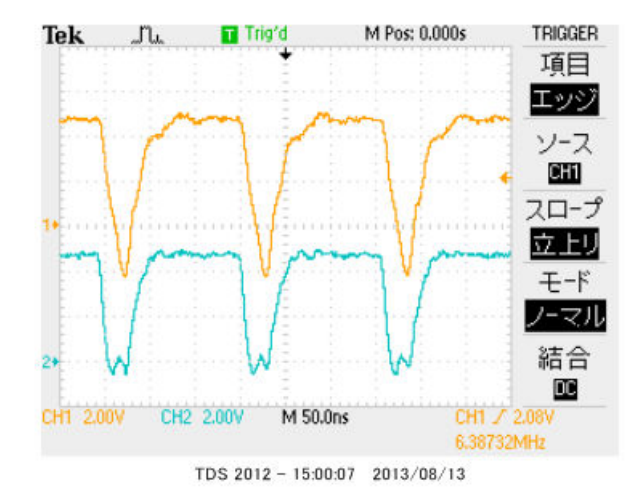

#### この命令の詳細は

| w h | ile | ə (1U)    |             |
|-----|-----|-----------|-------------|
| {   |     |           |             |
| P 2 | =   | 0 x 0 0 ; | //ポートを0にする  |
| P 2 | =   | Oxff;     | //ポートを1にする  |
| }   |     |           | //上行にジャンプする |

という3つの動作を行っています。波形が1から0に落ちて、上がる手前の時間が1命令の実行時間です。 波形上約30nsec程度なので、カタログ値 31.25nsecと大きく相違は無いように思います。 1クロックで1命令実行はRISC並みですね。1の時間が0に比べて長いのはポートを1にする、上行 にジャンプするの2命令実行しているからです。 H8/300Hコアを代表してH8/36109を使用しました。基板名BCH8361409。HEW で同じ意味のコードを書き込みテストします。H8/300HコアはH8/3048やH8/3052と 同じです。

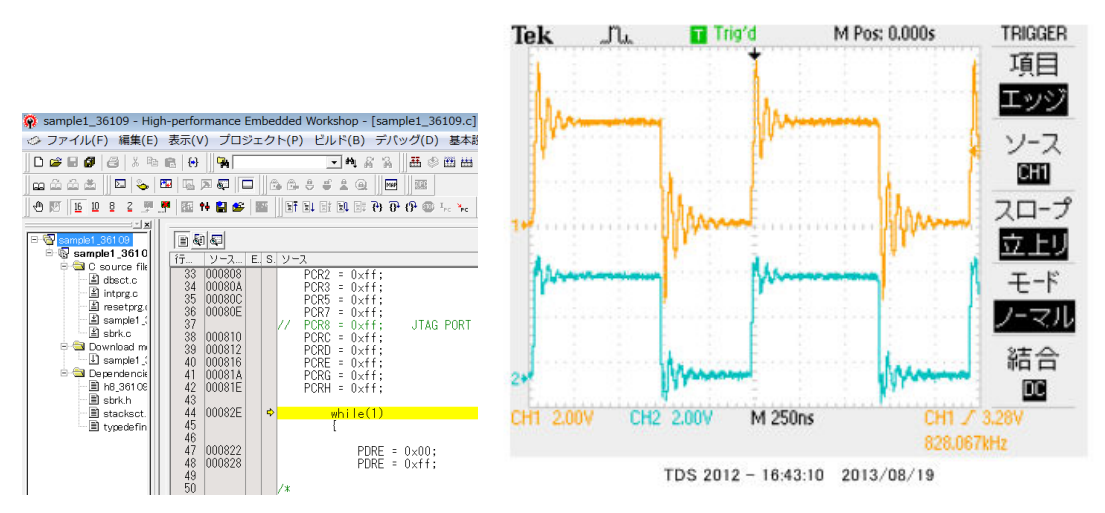

ポートEを繰り返し、0、1しています。波形を観測すると828.067KHzとなりました。

6.38732MHz÷828.067KHz≒7.7倍高速という驚きの結果になりました。(クロック
 20MHz)クロックを同じにしても、4.8倍違います。

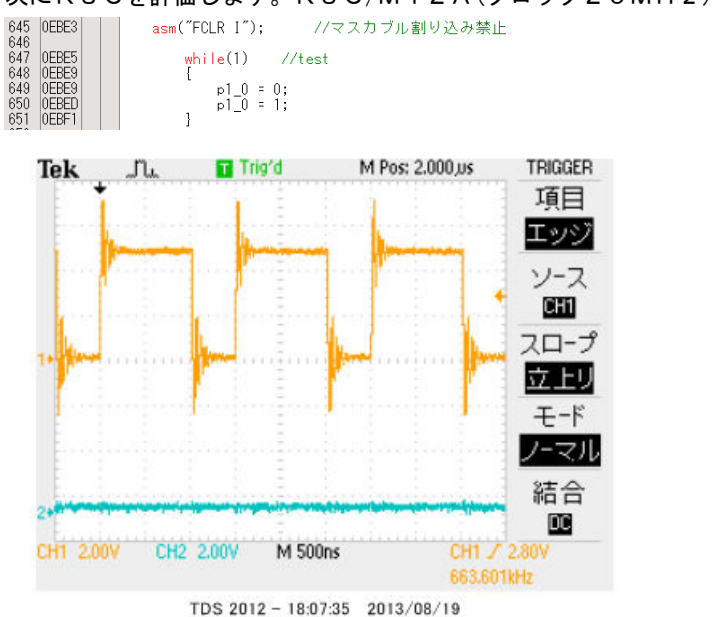

次にR8Cを評価します。R8C/M12A(クロック20MHz)を使用して比較してみます。

663. 601KHzとなりました。

## f-2 乗除演算速度の比較

演算速度はどの程度違うでしょうか? 32bitの乗算、除算を行ってみました。 演算前にポートを立てて、演算後にポートを下ろすことにより、演算実行時間をオシロで観測しています。

H8-36109 約30µsecでした。

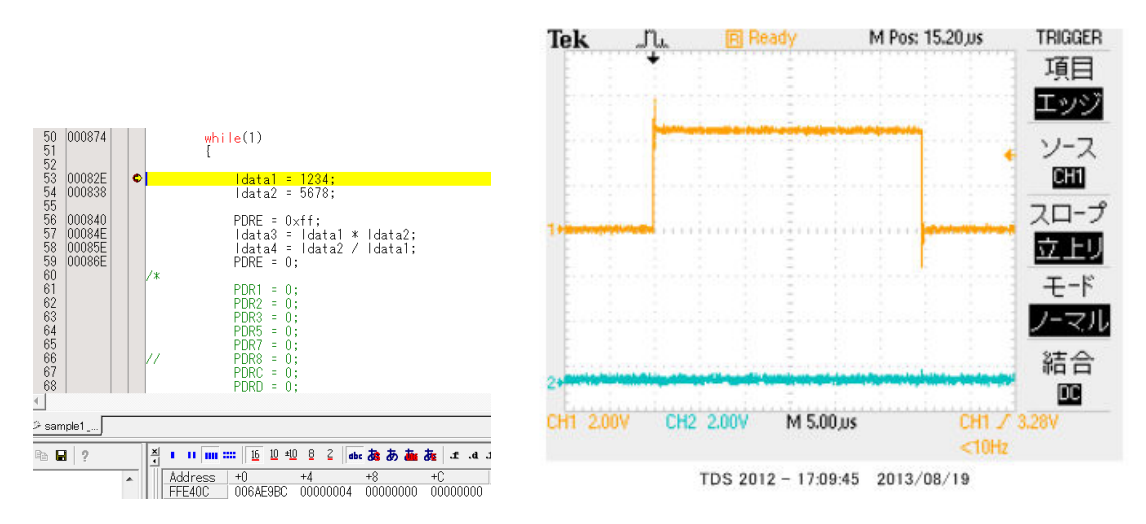

R8C/M12Aの場合 約15.5µsecでした。

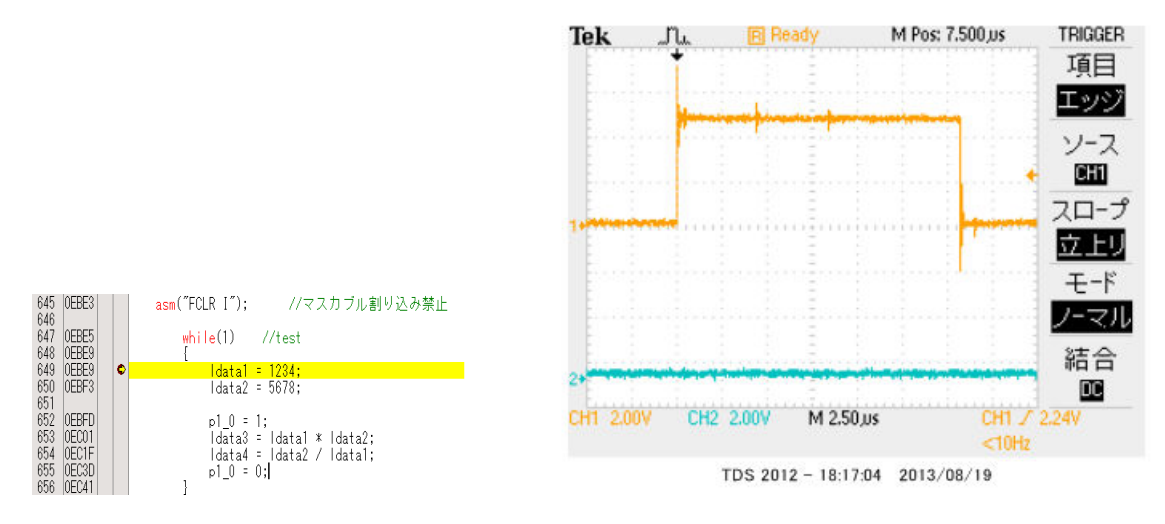

## RL78の場合 約3.8µsecでした。

#### ソースファイル

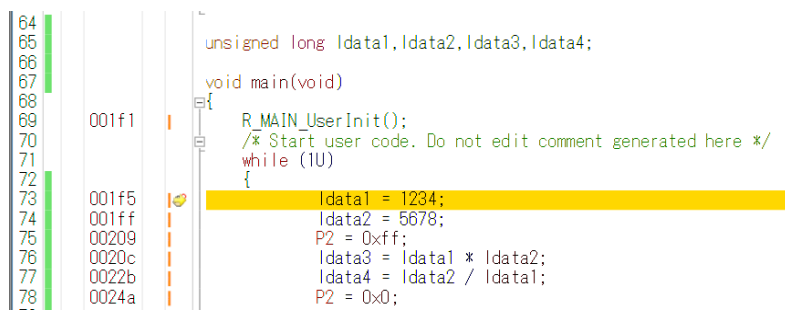

## ソース+逆アセンブラ

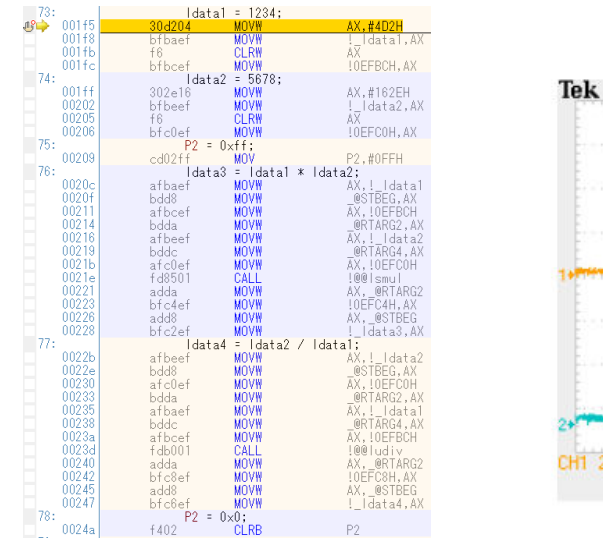

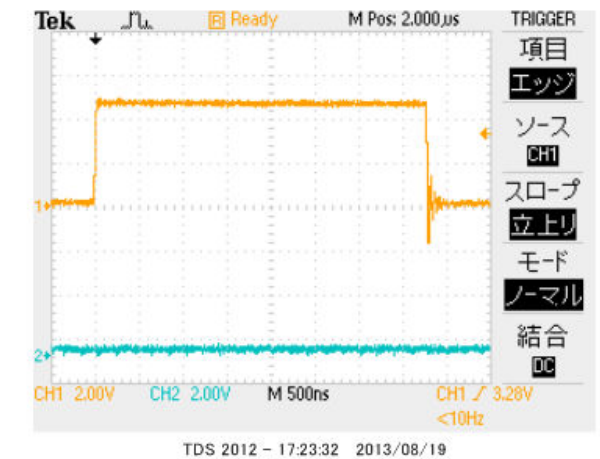

#### 以上の結果をまとめると

| CPU⊐ア         | クロック      | ポートアクセス           | 乗除演算              |
|---------------|-----------|-------------------|-------------------|
| R L 7 8       | 3 2 M H z | 6. 38MHz          | 3.8µsec           |
| H 8 – 3 0 0 H | 2 0 M H z | 0.82MHz           | 30µ sec           |
| R 8 C         | 2 0 M H z | 0.66MHz           | 15.5µsec          |
| 結論            |           | R L 7 8がH 8 - 3 0 | R L 7 8がH 8 - 3 0 |
|               |           | 0Hの7.7倍、R8C       | 0Hの7.8倍、R8C       |
|               |           | の9.6倍高速。          | の4倍高速。            |

※測定結果はいずれも弊社製品比較です。

ー般に設計が新しいCPUの方が、製造プロセスが微細化されている分、同じ機能であれば安価に製造できます。 RL78は従来より優れたアーキテクチャのコアに、積和演算対応、10進補正回路等、高度な機能も内蔵し、かつ、 今までより低消費電力、安価を目指して開発されたようです。

結論として、従来、H8/3048等をご使用の方々にも安心して使っていただける性能をもったCPU だと思います。

## 1-2 動作、デバック

a:CS+ for CA、CX起動、コンパイル、書き込み、動作

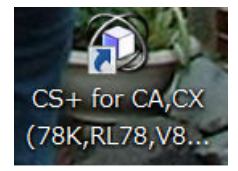

CDに添付しているサンプルプログラムを使って、コンパイル、書き込み、動作の方法を示します。

CS+ for CA, CXを起動します。ここでは例としてRL78104¥sample1を動作さ せます。基板上のLED D1が点滅するプログラムです。

初めてのときは ファイル  $\rightarrow$  ファイルを開く  $\rightarrow$  sample1.mtpjをダブルクリックします。

| 🔯 ファイルを開く                                                                                                    |                                     |
|----------------------------------------------------------------------------------------------------|-------------------------------------|
| <ul> <li> </li> <li> </li> <li> </li> <li> </li> <li> </li> <li> </li> <li> </li> <li> </li> <li> </li> <li> </li> <li> </li> <li></li></ul> | RL78104 + RL78104sample + sample1 + |
| 整理 ▼ 新しいフォルダー                                                                                                    |                                     |
| 😒 最近表示した場所                                                                                                    | <b>^</b> 名前                         |
| 🔳 デスクトップ                                                                                                    | 📜 DefaultBuild                      |
| *** ニイブニリ                                                                                                    | sample1.mtpj                        |

### プロジェクトツリーと r \_\_ma i n. c が表示されます。

| 🚺 sample1 - CubeSuite+ - [r_main                                                                                                    | .c]                                                                                                    |
|----------------------------------------------------------------------------------------------------|----------------------------------------------------------------------------------------------------|
| ファイル(F) 編集(E) 表示(V) プロシ                                                                                                    | <sup>ジ</sup> ェクト(P) ビルド(B) デバッグ(D) ツール(T) ウインドウ(W) ヘルプ(H)                                                                                                    |
| 🆚 スタート(S) 🔒 🗐 🐰 🐚                                                                                                    | <sup>13</sup> り C 器 章 章 → → ● ● ● ☆ S ⊂ ↓ ● ● ● ☆ S ⊂ ↓ = ●                                                                                                    |
| プロジェクト・ツリー 🛛 🗛 🗙                                                                                                    | / □ プロパティ/ □ 端子配置表 / 響 コード 生成 / I r_main.c                                                                                                    |
| 2 0 2 2                                                                                                    | 111111 1111 11111 11111 11111 11111 1111                                                                                                    |
| <ul> <li>Z W M</li> <li>R5F104PJ (マイクロコント・</li> <li>端子配置 (設計ツール)</li> <li>ヴロック発生回路</li> <li>プード生成 (設計ツール)</li> <li>ジリアル</li> <li>A/Dコンパータ</li> <li>D/Aコンパータ</li> <li>D/Aコンパータ</li> <li>ウオッチドッグ・タイマ</li> <li>リアルタイム・クロック</li> <li>インターパレ・タイマ</li> <li>コンパレータ</li> <li>クロック出力/ブザー出す</li> <li>データトランスファコン</li> <li>イベントリンクコントロ</li> <li>電圧検出回路</li> <li>ズタートアップ</li> <li>コード生成</li> <li>r_msteminit.c</li> <li>r_g_cgc.c</li> </ul> | 11       10         17       10         72       73         74       75         76       10         77       R MAIN_UserInit();         78       1         79       1         80       1         81       1         80       1         81       1         82       1         83       1         84       1         85       1         96       1         86       1         97       1         98       1         91       1         92       1         93       1         94       1         95       1         96       1         97       1         98       1         99       1         90       1         91       1         92       1         93       1         94       1         95       1         96       1         97       1 |
| - □ r_cg_cgc_user.c                                                                                                    | u *<br>u +                                                                                                    |

とりあえず、実行してみます。E1のケーブルを基板のCN1に挿入します。電源はE1から供給しますので、不要です。(写真ご参考)

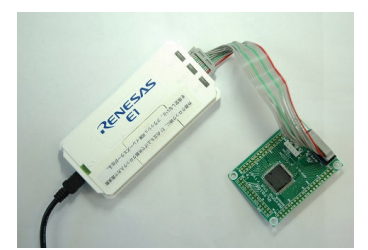

「ビルド後、デバック・ツールヘプログラムを転送」をクリック。

| インドウ(W) ヘルプ(H)                     |
|------------------------------------|
| - G G 🖎 🔂 🛏 🖲 🕞 🗠 🖘 🤤 🖓            |
| ビルド後デバッグ・ツールヘプログラムをダウンロードします。 (F6) |
| 生成 超 端子配置表                         |

上手く転送できると、今まで表示されていなかったプログラムの絶対アドレスが表示されます。E1から 電源がCPU基板に供給されます。E1のVCCの

| <u>/ 1</u> ) | 逆アセンブル1/ 🛃 r_ | main.c 🎦 | JU161                                                     |
|--------------|---------------|----------|-----------------------------------------------------------|
| 30 8         | 🛛   🔶 つ に) カ  | 54.      |                                                           |
| 行            | # アドレス ₽      | 1 G      |                                                           |
| 72           |               |          |                                                           |
| 73           |               |          |                                                           |
| 74           |               |          |                                                           |
| 10           |               | - MA     | and main(void)                                            |
| 70           | 00.00         |          | P MAIN Hoor Init()                                        |
| 78           | 00140         |          | /* Start user code. To not edit comment generated here */ |
| 79           |               | T        | while (11)                                                |
| 80           |               |          | {                                                         |
| 81           | 001ac         | 1        | $PO = O \times ff;$                                       |
| 82           | 001af         | i l      | $P1 = 0 \times ff;$                                       |
| 83           | 001b2         |          | $P2 = 0 \times ff;$                                       |
| 84           | 00165         |          | $P3 = 0 \times ff;$                                       |
| 80           | 00168         |          | P4 = UXTT;                                                |
| 00           | 00100         |          | PO = UXIT;<br>D6 = Ovff:                                  |
| 88           | 001c1         |          | $P7 = 0 \times ff$                                        |
| 89           | 001c4         |          | $P8 = 0 \times ff$                                        |
| 90           | 001c7         | - i   -  | $P10 = 0 \times ff$ :                                     |
| 91           | 001ca         | i II     | $P11 = 0 \times ff;$                                      |
| 92           | 001cd         | Î.       | P12.0 = 1;                                                |
| 93           | 001d0         | 1        | P13.0 = 1;                                                |
| 94           | U01d3         |          | P14 = 0xtt;                                               |
| 95           | 00140         |          | P15 = UXTT;                                               |
| 90           | 00109         |          | iwait(iuuuuu);                                            |

ここまでいかなかった場合、E1のインストゥールをご検証願います。

次に、プログラムを動作させます。「CPUリセット後、プログラムを実行」をクリック。

| ・ドウ(W) ヘルプ(H)       |              |              |  |
|---------------------|--------------|--------------|--|
| Gr Gr I 🔨 🖓 🗣 🦳 🗩 🕞 | 🕽 । २३ 🗘 ३ 🖓 |              |  |
|                     | CPUリセット後、    | プログラムを実行します。 |  |

E1のRUN(青LED)が点灯し、基板のD1が点滅したら動作しています。CS+の右下部にも表示 されます。

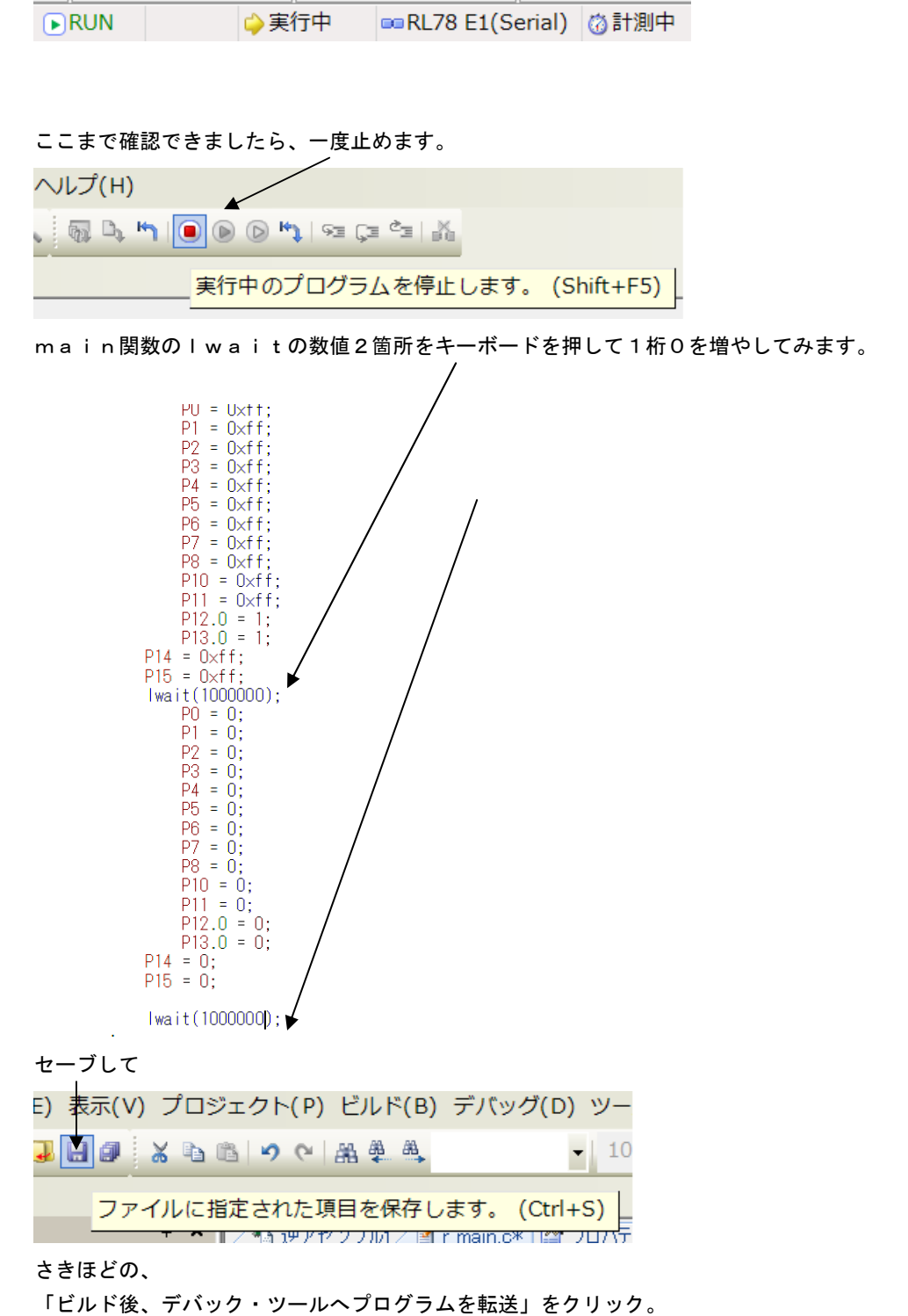

「CPUリセット後、プログラムを転送」を

LEDの点滅が先ほどより、遅くなったのが目視できましたでしょうか?

次に、ブレークポイントの設定を行ってみます。一度、プログラムを停止させます。 ブレークポイントを2点設定しました、手のマーク。設定はカーソルを行にもっていき、右クリック。設 定後、右クリックで解除。 黄色は現在のプログラノムカウンタ位置。

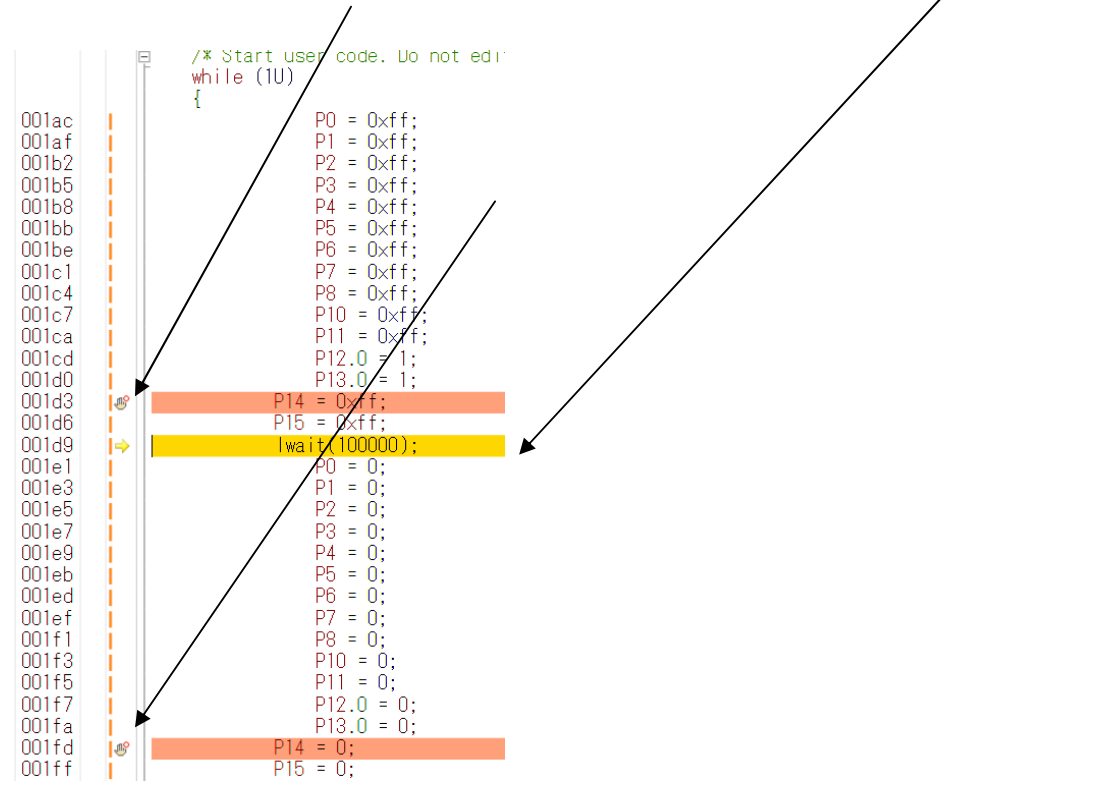

プログラムを動作させます。「CPUリセット後、プログラムを実行」をクリック。

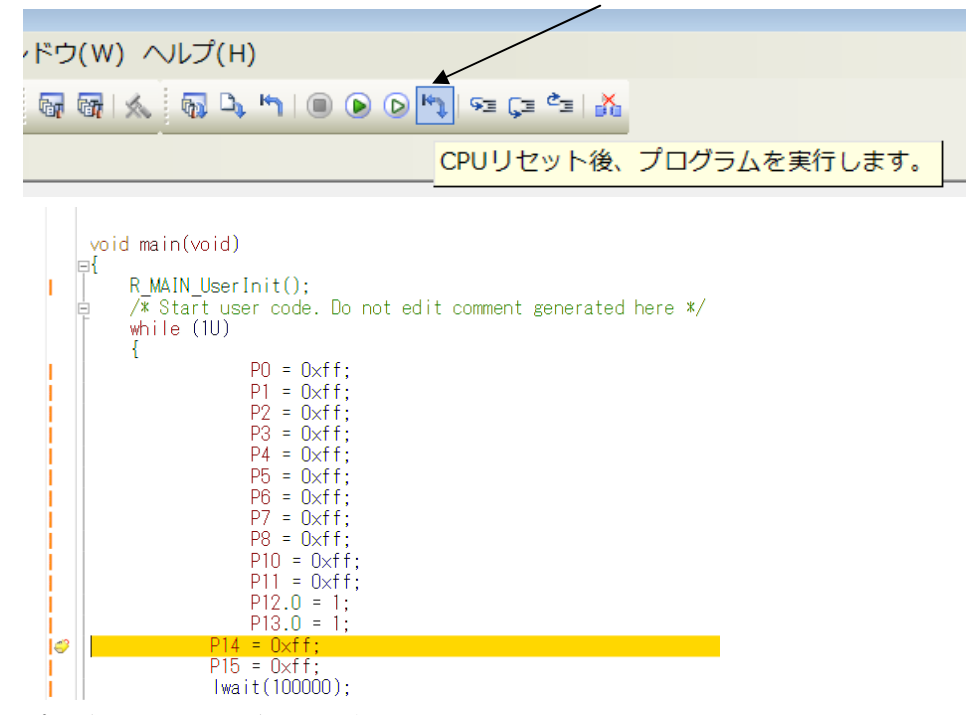

プログラムの実行はブレークポイントで停止します。

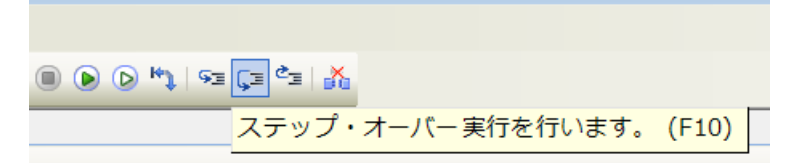

ステップオーバー実行をクリックし、1行進めます。 LED D1 は P14=Oxff;命令により点灯します。

「プログラムを現在の位置から実行」します。

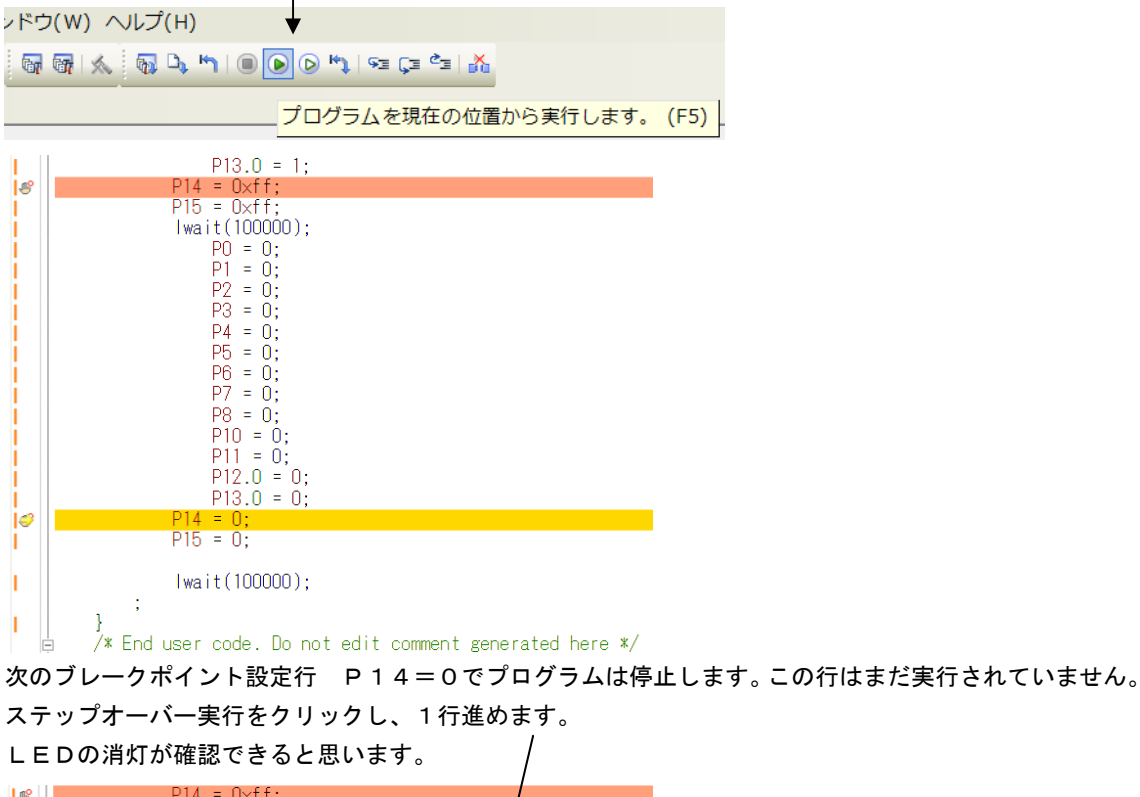

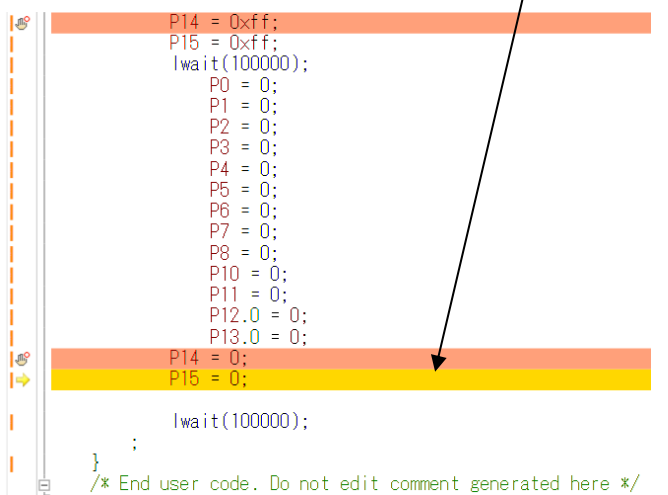

以上が、プログラムのコンパイル、E1へのダウンロード、実行、修正、ブレークポイント設定、動作の 概要です。

#### **b**:新しいプログラムを作る

CS+ for CA, CXでのプログラム開発は、例えばHEWと比べると大きく異なる部分がありま す。その一つはプログラムを書く前に、端子機能を入力すること(端子機能を入力しないと、プログラム が書けません)です。これはハードウエア的に端子の割り振りが終了していないといけないことになりま す。

二つ目は 割り振りにより決まる、端子を使用するための関数がコード生成機能で自動的に準備されるこ とです。例えばSIOを使用するように端子を割振り、コード生成でSIOを使用すると設定し、「コード 生成」ボタンをクリックすることにより、SIOを使用するためのイニシャル、送信、受信関数が作成さ れます。これによりプログラマはそれらを書く必要がありません。アプリケーションのみに集中できるよ うに考えられています。

経験のある方ほど他と大きく異なる開発方法に戸惑いがあるかもしれません。すこし操作してみれば、C S+の機能が、より簡単に、より短時間に、より正確に開発が行えるよう考慮されているのが理解できる と思います。例えばハード的に入力しか使えない端子を出力で使おうとしても設定出来ませんので、ミス が発生しません。ソフトウエアの部分でも、提供される関数を使用することにより、品質が底上げされま す。

開発の詳細は順を追って説明します。

# 以下省略

# 2. サンプルプログラム

# 2-1 sample1 出力ポートのON, OFF

```
(I)void lwait(unsigned long time)
```

```
while(time != 0)
{
    time--;
}
```

}

{

```
②void main(void)
```

#### {

```
③ R_MAIN_UserInit();
```

/\* Start user code. Do not edit comment generated here \*/

```
④ while (1U)
```

```
{
```

```
P0 = 0xff;
                 P1 = 0xff;
                 P2 = 0xff;
                 P3 = 0xff;
                 P4 = 0xff;
                 P5 = 0xff;
                 P6 = 0xff;
                 P7 = 0xff;
                 P8 = 0xff;
                 P10 = 0xff;
                 P11 = 0xff;
                 P12.0 = 1;
                 P13.0 = 1;
5
           P14 = 0xff;
           P15 = 0xff;
6
           lwait(100000);
                 P0 = 0;
```

P1 = 0;P2 = 0;P3 = 0;P4 = 0;P5 = 0;P6 = 0;P7 = 0: P8 = 0;P10 = 0;P11 = 0;P12.0 = 0;P13.0 = 0;(7)P14 = 0;P15 = 0;(8) lwait(100000); ; } /\* End user code. Do not edit comment generated here \*/ }

【 解説 】 ①void lwait(unsigned long time) 下のmain関数から呼ばれるウエイトルーチンです。 ②void main(void) { メインルーチンです。

③ R\_MAIN\_UserInit();

コード生成によって自動的に作られた初期設定関数をコールしています。この初期設定はメインルーチン の下にあります。割込み許可EIを実行しているだけです。

/\* Start user code. Do not edit comment generated here \*/
④ while (1U)
{

以下を無限ループします。

(5)P14 = 0xff;

P14に0xffを設定しています。P0の出力設定は、コード生成により、r\_systeminit. cの中のR¥systeminit()関数の中にあり、リセット解除後、自動実行されます。

出力に設定されたP14のポートは全て1になります。よってP145も1(電源電圧、5Vの場合、約5V、3.3Vの場合、約3.3V)が出力され、接続されているLED D1に電流が流れ点灯します。

6 lwait(100000);

設定された数が0になるまでループするウエイト関数です。

⑦ P14 = 0;

P14に0を設定しています。P145に接続されているLED D1は消灯します。

8 lwait(100000);

点灯も消灯と同じ時間、保持されます。

## 2-2 sample2 SIO (USB)、EEPROM読み書き

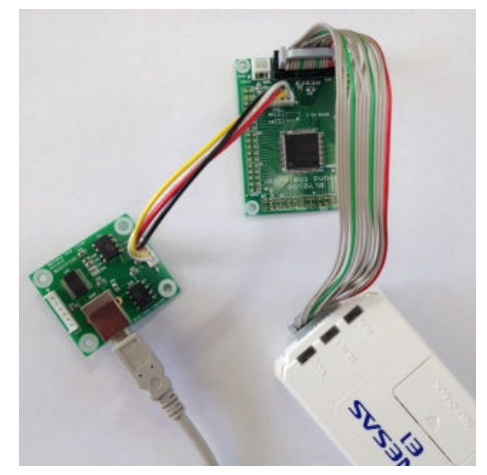

【 概要 】

USB出力をパソコンと接続し、データのやり取りを行います。添付のUSB-SIO絶縁変換器のCN 1とCPUボードのCN3を添付のケーブルで接続します。USBミニケーブルをパソコンと接続します。 お手数ですが、無料のターミナルプログラム、テラタームやハイパーターミナルなどのターミナルプログ ラムを使用しますので、無い方は、ネットで検索し、インストゥール願います。例ではテラタームで行い ます。9600bpsに設定して下さい。USBケーブルでパソコンとつなげた以降に、30秒以上経過 後テラタームを立ち上げて下さい。

ツール(T) ウインドウ(W) ヘルプ(H)

100% - 🐻 🐻 🛝 🖏 🖣 🔘 🕟 🐂

| マー<br>Tera Term<br>ファイル(F) | <ul> <li>「</li> <li>「未接続] VT</li> <li>編集(E) 設定(S)</li> </ul> |               | (0) ウィンドウ(W)                                                                                                    | <u>114日</u><br>ヘルプ(H)                                         | -                        | • ×       |
|----------------------------|--------------------------------------------------------------|---------------|----------------------------------------------------------------------------------------------------|---------------------------------------------------------------|--------------------------|-----------|
| D                          | Tera Term: 新し                                                | 小接続           |                                                                                                    |                                                               | ×                        |           |
|                            | © TCP/IP                                                     | ホスト(T):       | BRE-DC1<br>図ヒストリ(0)                                                                                                    |                                                               |                          |           |
|                            |                                                              | サービス:         | C Telnet                                                                                                    | -97=17(V); [22                                                |                          |           |
| <b>W</b>                   |                                                              |               | ● SSH SSH / SSH / | ンコン(0): [UNSP                                                 | EC 👻                     |           |
| Go:                        | ◎シリアル                                                        | ポート(R):       | COMI: ATEN US                                                                                                    | SB to Serial Bridge<br>SB to Serial Bridge                    | ∍ ( <b>-</b><br>∍ (COM1) |           |
|                            |                                                              | ОК            | COM16: BT Port<br>COM17: BT Port<br>COM18: BT Port<br>COM19: BT Port                                                                                                    | t (COM16)<br>t (COM17)<br>t (COM18)<br>t (COM19)              |                          |           |
|                            | 68                                                           | 20            | COM20: BT Port<br>COM21: BT Port<br>COM22: BT Port<br>COM23: BT Port                                                                                                    | t (COM20)<br>t (COM21)<br>t (COM22)<br>t (COM23)<br>t (COM23) |                          |           |
| i-Filter Install           | C++Builder 6 pcb                                             | e-ショート/<br>ット | COM24: BT Port<br>COM25: BT Port<br>COM36: USB Se<br>COM40: BT Port                                                                                                    | t (COM24)<br>t (COM25)<br>erial Port (COM86)<br>t (COM40)     | •́ <b>≜</b>              | readstart |
| 5                          |                                                              | <b>X</b>      | COM42: BT Port                                                                                                    | t (COM42)                                                     |                          |           |

テラタームの立ち上げでUSB Serial Portと出てくればFT232RLが準備完了です。 なお、マイコン基板の電源がOFFになってもUSB-SIO絶縁変換器の電源はOFFになりません。 USBケーブルを抜いた時に再び、上記設定が必要になります。

「リセットから実行」で e e p = 100まで表示されれば正常です。それ以降はパソコンのキーボードを押した文字がCPU基板に送信され、それを返信(エコーバック)し、表示されるようになっています。

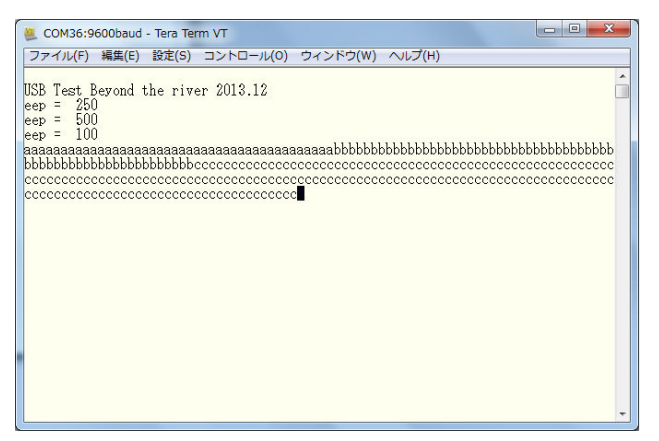

## 【 プログラム 】

void main(void)

{

R\_MAIN\_UserInit(); ()R\_UART3\_Start();

②R\_UART3\_Receive(rx\_data,1); rx\_flg = 0; tx\_end\_flg = 0;

|    | <b>P14</b> .5 = 1; |
|----|--------------------|
| // | P14.5 = 0;         |

## //LED D1 ON

//オープニングメッセージ出力

③R\_UART3\_Send(String\_0,37); tx\_end\_wait();

## //Opening message //送信終了まち

## //eeprom test

| 4 | eep_init();                                                                                 | //ポートレベルの                                               | )初期化        |
|---|---------------------------------------------------------------------------------------------|---------------------------------------------------------|-------------|
| 5 | eep_wr16(0,250);<br>eep_wr16(2,500);                                                        | //TEMP<br>//THICK 500nn                                 | 25.0°C      |
|   | eep_wr16(4,100);                                                                            | //CAL                                                   | 1.00        |
| 6 | eep_data = eep_rd16(0);<br>sprintf(tx_buffer, "eep = %4d¥n¥<br>R_UART3_Send(tx_buffer,sizeo | ¥r",eep_data);//ad_buffに10進A<br>of(tx_buffer));//uart出力 | SCII変換してセーブ |
|   | <pre>tx_end_wait();</pre>                                                                   |                                                         | //送信終了待ち    |
|   | $eep_data = eep_rd16(2);$                                                                   |                                                         |             |

```
sprintf(tx_buffer, "eep = %4d¥n¥r",eep_data); //ad_buffに10進ASCII変換してセーブ
                   R_UART3_Send(tx_buffer,sizeof(tx_buffer));//uart出力
                                                                           //送信終了待ち
                  tx_end_wait();
                  eep_data = eep_rd16(4);
                   sprintf(tx_buffer, "eep = %4d¥n¥r",eep_data); //ad_buffに10進ASCII変換してセーブ
                  R UART3 Send(tx buffer,sizeof(tx buffer));//uart出力
                                                                           //送信終了待ち
                  tx_end_wait();
   /* Start user code. Do not edit comment generated here */
    while (1U)
    {
\bigcirc
             if(rx_flg == 1)
                                             //割り込み処理受信データ有でフラグを立てている
         //r uart1 callback receiveend();の中で
                   {
                            rx_flg = 0;
                                                        //受信フラグクリア
                                                        //受信データを送信 エコーバック
                            R UART3 Send(rx data,1);
                            R_UART3_Receive(rx_data, 1); //1文字受信 初期化
                  }
    }
   /* End user code. Do not edit comment generated here */
}

®void tx_end_wait(void)

{
                                                                           //送信終了まち
                  while(tx end flg == 0)
                  tx_end_flg = 0;
}
```

## 【解説】

# 以下省略

2-3 sample3 A/D変換をUSB出力

### 【 動作概要 】

ANIO, 1, 2, 3を入力とし、A/D変換した値をUSBからパソコンに送ります。

| E COM36:9600baud - Tera Term VT                                                                                                    | - 0 × |
|----------------------------------------------------------------------------------------------------|-------|
| ファイル(F) 編集(E) 設定(S) コントロール(O) ウィンドウ(W) ヘルプ(H)                                                                                                    |       |
| USB Test Beyond the river 2013.12<br>ch0 = 0 $ch1 = 0$ $ch2 = 0$ $ch3 = 0ch0 = 368$ $ch1 = 181$ $ch2 = 284$ $ch3 = 313ch0 = 378$ $ch1 = 263$ $ch2 = 306$ $ch3 = 333ch0 = 384$ $ch1 = 207$ $ch2 = 331$ $ch3 = 349ch0 = 389$ $ch1 = 337$ $ch2 = 349$ $ch3 = 364ch0 = 395$ $ch1 = 358$ $ch2 = 366$ $ch3 = 378ch0 = 403$ $ch1 = 373$ $ch2 = 382$ $ch3 = 393ch0 = 408$ $ch1 = 374$ $ch2 = 396$ $ch3 = 402ch0 = 411$ $ch1 = 391$ $ch2 = 406$ $ch3 = 412ch0 = 420$ $ch1 = 402$ $ch2 = 406$ $ch3 = 412ch0 = 420$ $ch1 = 402$ $ch2 = 411$ $ch3 = 416ch0 = 425$ $ch1 = 412$ $ch2 = 421$ $ch3 = 421ch0 = 429$ $ch1 = 411$ $ch2 = 421$ $ch3 = 421ch0 = 431$ $ch1 = 415$ $ch2 = 421$ $ch3 = 424ch0 = 434$ $ch1 = 420$ $ch2 = 421$ $ch3 = 424ch0 = 436$ $ch1 = 420$ $ch2 = 421$ $ch3 = 424ch0 = 436$ $ch1 = 420$ $ch2 = 421$ $ch3 = 424ch0 = 436$ $ch1 = 420$ $ch2 = 423$ $ch3 = 428ch0 = 436$ $ch1 = 420$ $ch2 = 427$ $ch3 = 432ch0 = 439$ $ch1 = 424$ $ch2 = 427$ $ch3 = 432ch0 = 442$ $ch1 = 426$ $ch2 = 428$ $ch3 = 432$ |       |

パソコン側のテラタームではADの数値が繰り返し表示されます。初めの数回はO表示、ANI×オープンでO以外、+5V接続で1023、GND接続でOが表示されます。

# 以下省略

### 2-4 sample4 割り込み

## 【 動作概要 】

sample4を動作させます。オシロスコープがあればCN4 13番 P145を観測すると、以下のような波形が観測できます。

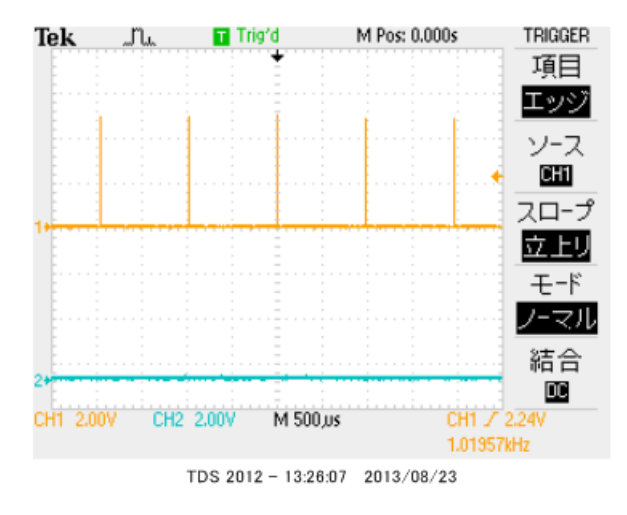

これはコード生成、インターバルタイマで定周期割り込みを設定したためです。

|                                              | /                              |                         |                    |       |
|----------------------------------------------|--------------------------------|-------------------------|--------------------|-------|
| プロジェクト・ツリー 🛛 🗛 🗙                             | r_main.c 🗹 r_cg_adc.c 🗹 r_     | cg_adc_user.c/ 🗹 r_cg_s | erial_user.c 🚰 プロパ | ティ も逆 |
| 2 @ 2 2                                      | 🛃 端子配置へ反映  🗐 コード:              | 生成(G) 🏄 🗯 🖋             | ቻ 💁 📥 🙆 🖉 🗉        | 1 🧶 🕖 |
| - ■ R5F104PF (マイクロコント[ ▲<br>● 2 端子配置 (設計ツール) | - ノンターバル・タイマ動作設定               | ◉ 使用する                  |                    |       |
| □ □ □ □ □ □ □ □ □ □ □ □ □ □ □ □ □ □ □        | インターバル時間                       | 1                       | ms 🔻 (実際           | 約値:1) |
|                                              | -割り込み設定<br>▼ インターバル信号検出(INTIT) |                         |                    |       |
|                                              | 優先順位                           | 低                       | <b>~</b>           |       |
|                                              |                                |                         |                    |       |
|                                              |                                |                         |                    |       |
| <sup>©</sup> ウォッチドッグ・タイマ                     |                                |                         |                    |       |
| - リアルタイム・クロック                                |                                |                         |                    |       |
|                                              |                                |                         |                    |       |

1 m s e c 毎に割り込みが入ります。 r \_ c g \_ i t \_ u s e r . cの中に自動的に以下の関数のスケル トンが作成されますから、1 m s e c に 1 回実行したいことを書きます。下記例ではP 0 5 の O N, O F F, タイマーをデクリメントしています。さきほどのオシロで観測された波形はここで作成されています。 \_\_\_\_\_\_interrupt static void r\_it\_interrupt(void)

| { | /* Start user code. Do not edit comment        | generated here */ |
|---|------------------------------------------------|-------------------|
|   | P14.5 = 1;                                     | //マーカー            |
|   | <pre>if(int_time != 0) {     int_time; }</pre> |                   |
|   | P14.5 = 0;                                     | //マーカー            |

/\* End user code. Do not edit comment generated here \*/

}

mainではこのinttimeを使い、sample3ではアバウトだった表示時間をちゃんと規定しています。 / 1秒毎に表示

【 プログラム 】

# 以下省略

2-5 PWM出力

【動作】

RL78のタイマ・アレイ・ユニットを使用して Pulse-Width Modulation (パルス幅変調) 出力を製作します。波形はそれぞれP16 (TO01 CN6 12番)、P31 (TO03 CN5 20端子) から出力されます。

波形は下図のように、周期が変わらず、時間経過によってH、Lの幅の比率が変化します。この出力でL EDやモーターをドライブすると明るさや速度を変えることが出来ます。マイコンと親和性が良い、トラ ンジスタをスイッチとして使用するのでエネルギー効率が良い、などの理由で現代では様々な用途に使わ れています。

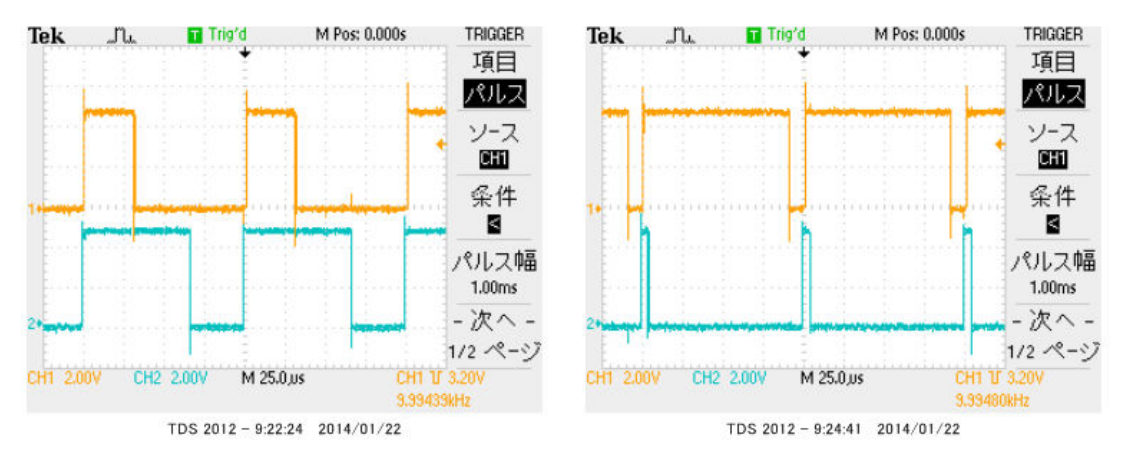

プログラムはPWMを出力するために以下の設定になっています。

【 ピン設定 】

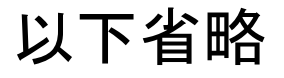

## 2-6 三角、対数、平方根関数を使う

【 動作 】

浮動小数点32ビットdoubleを使ってlog、sin、√の演算、キャストを行います。

# 以下省略

| ウォッチ1     |                      |           | ų. | × |
|-----------|----------------------|-----------|----|---|
| 2   🛞   🐉 | 🖏 🗙 表記(N)+ 國         |           |    |   |
| ウォッチ式     | 値                    | 型情報(バイト数) |    |   |
| 😔 d 1     | 4.00000 (0×40800000) | double(4) |    |   |
| 😜 d2      | 7.071067691e-1…      | double(4) |    |   |
| 😜 d3      | 1.41421 (0x3fb504f3) | double(4) |    |   |
| 🔍 s1      | 4 (0x0004)           | short (2) |    |   |
| 😜 s2      | 0 (0×0000)           | short (2) |    |   |
| 😜 s3      | 1 (0×0001)           | short (2) |    |   |

演算速度ですが、

log10(10000)が約220μsec、sin(45°)が130μsec、√2が100μse c程度かかるようでした。

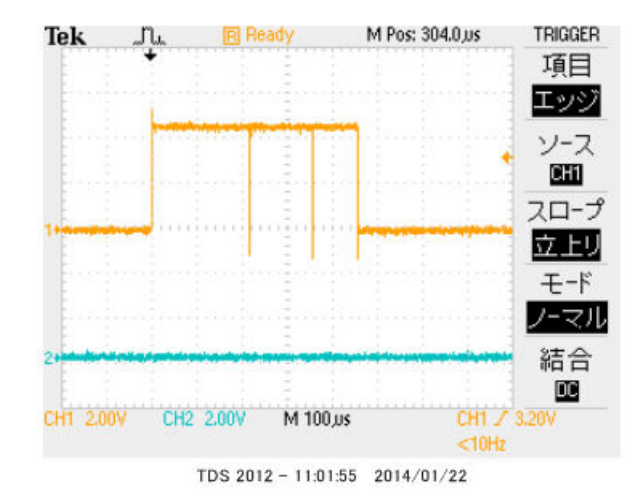

2-7 D/Aコンバータ sin、cos 値を出力してみる【動作】

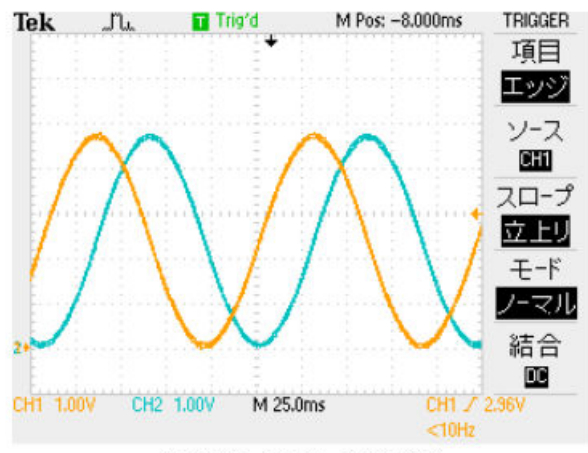

TDS 2012 - 13:38:21 2014/01/22

RL78104は8ビットD/A出力を2ch持っています。そこにsin(), cos()の0~360° を演算し、D/A出力し、電圧をみてみます。いわゆる、正弦波発振器と同じ出力が得られます。

## 【 コード生成設定 】

P22はD/A0出力 ANOOとして使用します。P23はD/A1出力 ANO1として使用します。

|   | 87 P23/ANI3/ANO1 | ANO1 O | - | - | D/Aコンバータ出力 |
|---|------------------|--------|---|---|------------|
|   | 88 P22/ANI2/ANO0 | ANOO O | - | - | D/Aコンバータ出力 |
| _ | 001122/74420     | ,4400  |   |   |            |

## 端子は使用しない、に設定して下さい

| 幕<br>派<br>一代      | #子配置へ反映 │ 雪 コード生成<br>>0   ポート1 <u>  ポート2</u>   ポート3   ポー | (G) 🛃 ☎ 💕 ♂ 💁 ♠ ⑳ ଡ ଡ 🗇 🧐 ⑳ ላ测 ఊ 📁 📮<br>-ト4  ポート5  ポート6  ポート7  ポート8  ポート10  ポート11  ポート12  ポート13  ポート14  ポート15 |
|-------------------|----------------------------------------------------------|----------------------------------------------------------------------------------------------------|
| -P20              | ) 使用しない 🔘 入力 👀 出力                                        | <b>9</b> 1                                                                                                    |
| P22               | )使用しない 🔘 入力 👀 出力                                         | 0                                                                                                    |
| <b>D</b> 22       | ) 使用しない 🔘 入力 👀 出力                                        | 0                                                                                                    |
| -P23<br>@<br>-P24 | )使用しない 🔘 入力 🗊 出力                                         | W0403001:以下の端子と競合しています。この機能を使用する場合は競合する機能の設定を無効にしてください。<br>P22はANO0で使われています。                                  |

【 プログラム 】

# 以下省略

## 【 考察 】

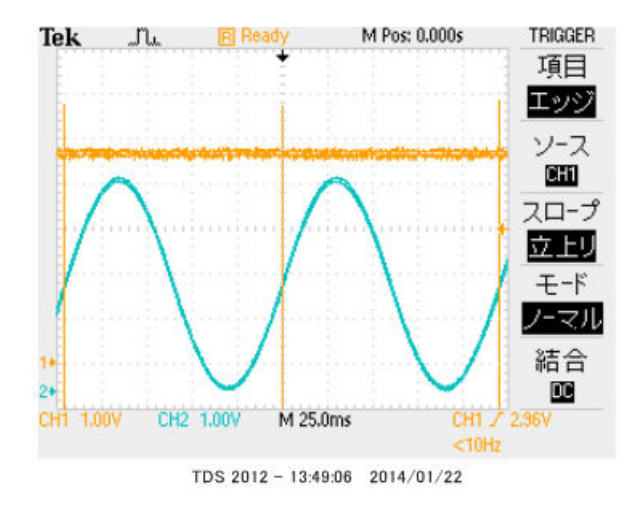

周波数はP14.5の間隔が4.8×25msec=0.12s 1/0.12s=8.333Hzです。 周波数はこれがこの方式の上限で、下は1°毎にウエイトを入れれば、いくらでも遅く出来ますが、高い 方は無理です。高い周波数で出したいという場合、時間のかかる演算を毎回行うのでなく、演算結果を8 ビット、360点のデータとしてROMやRAM上に持ち、出力する方式で大分早くなります。

それぞれはそれぞれの会社の登録商標です。 フォース®は弊社の登録商標です。

1. 本文章に記載された内容は弊社有限会社ビーリバーエレクトロニクスの調査結果です。

2. 本文章に記載された情報の内容、使用結果に対して弊社はいかなる責任も負いません。

3. 本文章に記載された情報に誤記等問題がありましたらご一報いただけますと幸いです。

4. 本文章は許可なく転載、複製することを堅くお断りいたします。

### お問い合わせ先:

〒350-1213 埼玉県日高市高萩1141-1
TEL 042(985)6982
FAX 042(985)6720
HOMEPAGE: http://beriver.co.jp
e-mail: info@beriver.co.jp
有限会社ビーリバーエレクトロニクス ©Beyond the river Inc. 20140122

## BCRL78\_104 マイコン開発セット マニュアル

第3版2016.3.23 Vケーブル→USB-SIO絶縁変換器 第3版

### 【 製品概要 】

本マニュアルはBCRL78104 CPUボードのソフトウエア開発を行うために必要なソフトウ エアインストゥール手順、添付CDのサンプルプログラムの動作について解説されています。特に新しい 統合開発環境CS+ for CA, CXにおける開発方法について多く記述してあります。 ※本CPUボード開発にはルネサスエレクトロニクス社製E1が必要です。

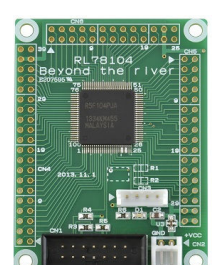

#### 1. 開発環境、事前準備

- 1-1. 開発環境
  - a:開発セット 同梱物
  - b:BCRL78\_104 CPUボードの特徴
  - c: E1エミュレータ (デバッカ)
  - d:無償のCS+、RL78用Cコンパイラのダウンロード
  - e: CDコピー、デバイスドライバ
  - f:RL78とH8/300H、R8Cの速度比較
    - f-1:ポートアクセス速度の比較
    - f-2:乗除演算速度の比較
- 1-2 動作、デバック
  - a:CS+起動、コンパイル、書き込み、動作
  - b:新しいプログラムを作る CS+ 操作
    - b-1:A/D設計上の注意点
    - b-2:自動生成されたプログラム
    - b-3:E1から電源供給
    - b-4:コード生成後の初期値の変更
    - b-5:変数を見る
    - b-6:変数変化を実行中に確認する

## 2. サンプルプログラム

2-1. sample1 出力ポートのON, OFF
2-2. sample2 SIO (USB)、EEPROM読み書き
2-3. sample3 A/D変換をUSB出力
2-4. sample4 割り込み
2-5. sample5 PWM出力
2-6. sample6 三角、対数、平方根関数を使う
2-7. sample7 D/Aコンバータ sin、cos値を出力してみる

## 1-1. 開発環境

**a:開発セット同梱物** BCRL78\_104 CPUボード CD(サンプルプログラム、ドキュメント) マニュアル(本誌) 電源ケーブル、USB-SIO絶縁変換器、USBケーブル

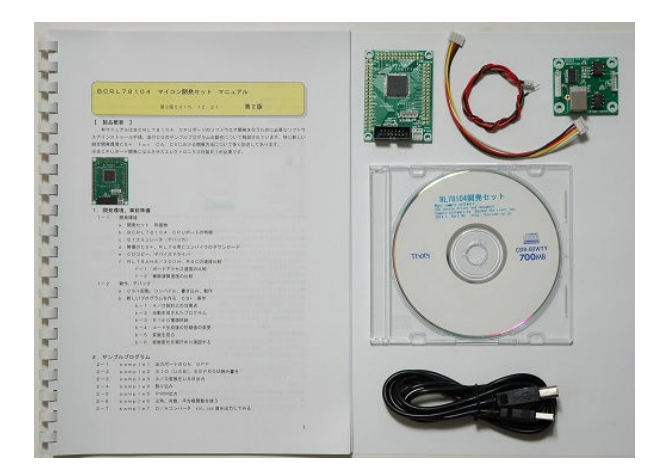

※開発に必要なルネサスエレクトロニクス社製エミュレータE1は同封されておりません。別途必要です。

#### b:BCRL78\_104 CPUボードの特徴

●高性能、低消費電力、低コストな新設計RL78コアを使用。44DMIPS/32MHz、66µA/
 MHz。32MHz±1%の高精度内蔵オシレータ ※1

●RL78/G14(R5F104PJ)は幅広い動作電圧、周波数、低消費電力を実現した新世代汎用マ イクロコンピュータです。様々な周辺機能(20ch A/Dコンバータ、2ch D/Aコンバータ、 4ch UART、高性能PWMタイマ、LIN-bus、I<sup>2</sup>C通信機能等)搭載。100ピン。

●内蔵高速オシレータ 32MHz(2.7~5.5V)。最小命令実行時間31.25nsec。

●内蔵低速オシレーター 15KHz(TYP) CPUクロックとしては使用不可。

●メモリ容量 フラッシュROM256Kバイト、RAM24Kバイト、データフラッシュ8Kバイト。 電源を切ってもデータが保持されるEEPROM 25LC256(容量32、768BYTE 200 年以上データ保持)搭載 ライブラリ添付。

●基板大きさ、小型64×48×15mm

●動作電圧電流 3.3V~5.5V、7.5mA TYPE(5V、32MHz動作時)
 最低1.6Vから動作可能(低電圧メインモード)

●豊富な周辺機能

I / Oポート 合計92本(オープンドレイン、プルアップ指定可能)
 A / Dコンバータ:10ビット分解能 20ch
 D / Aコンバータ:8ビット分解能 2ch
 UART:4ch
 I<sup>2</sup>C:8ch(1chはLIN-bus通信対応)
 タイマ:16ビット 12h、ウオッチドグタイマ、12ビットリアルタイムクロック、インターバルタイマ内蔵
 ●乗除算・積和演算命令に対応、オンチップデバック機能内蔵

●シリアルコネクタでUSB-SIO絶縁変換器を接続し、USB使用可能。USB Bコネクタ、ドラ

イバIC FTDI社 USB-SIO絶縁変換器はFT232RL搭載。

●エミュレータE1によるデバック用コネクタ搭載。C言語による1行実行、ブレークポイント、変数参照等可能です。

※1 速度比較は本マニュアル 1-1 f:RL78とH8/300H、R8Cの速度比較をご参照下 さい。

## 基板大きさ(部品面)

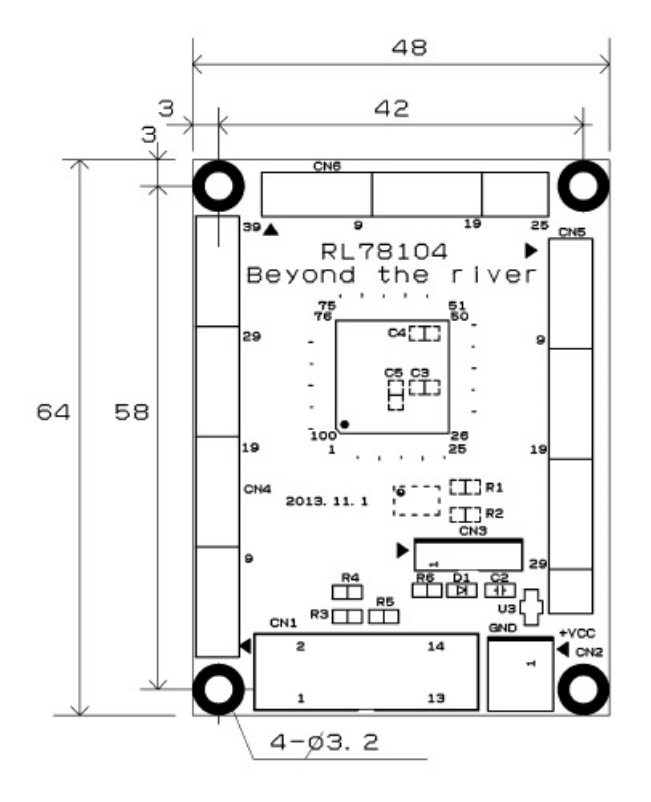

25LC256は裏面搭載。

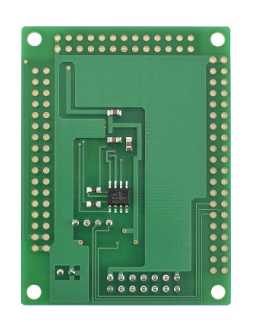

c: E1エミュレータ

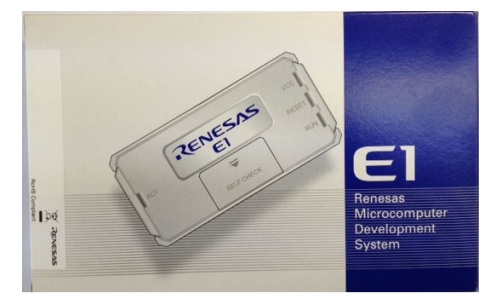

#### 概要

E1エミュレータは、ルネサス主要マイコンに対応したオンチップデバッギングエミュレータです。基本 的なデバッグ機能を有した低価格の購入しやすい開発ツールで、フラッシュプログラマとしても使用可能 です。

C言語ソースデバックが可能で、1 行実行、ブレークポイント設定、変数、レジスタ、メモリ参照等々、 従来であれば高価なICE(インサーキットエミュレータ)しか出来なかった機能が、安価に実現されて います。また、使い方もHEW(統合開発環境)のE8aと同じで、経験があれば半日で、無くても1日 で必要な操作を会得することが出来ると思います。

マイコンとの通信として、シリアル接続方式とJTAG接続方式の2種類に対応しています。使用可能な デバッグインタフェースは、ご使用になるマイコンにより異なります。

また、基本デバッグ機能に加え、ホットプラグイン機能(動作中のユーザシステムに後から E1 エミュレー タを接続して、プログラムの動作確認を行うことが可能)を搭載しているため、プログラムのデバッグ・ 性能評価に大きく貢献できます。

## 対応MPU

- V850 ファミリ
- RX ファミリ
- RL78 ファミリ
- R8C ファミリ
- 78K ファミリ

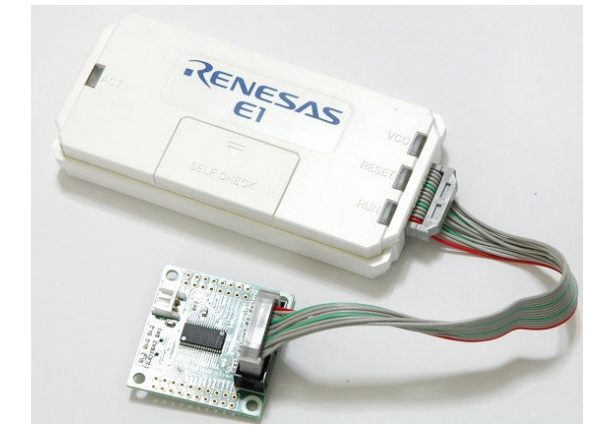

E1を購入するとCDが添付されていて、ドライバーのインストールとセルフチェックを行った後に、ネットから開発環境CubeSuite+とCコンパイラのダウンロードを行います。

#### d:無償版RL78用Cコンパイラのダウンロード

プログラムの開発はルネサスエレクトロニクス社の統合開発環境CS+でC言語を用い動作させること ができます。CD添付のサンプルプログラムはこの環境下で作成されています。無償版をダウンロードし て使用します。

ネット検索で→「CS+ CA」の検索で表示されます。

| RENESA                                                                                                    | S                                                                                                    |                                                              | +-                                    | -ワード/品名/型名検索          | 検索                         | その他の検索    |
|----------------------------------------------------------------------------------------------------|----------------------------------------------------------------------------------------------------|--------------------------------------------------------------|---------------------------------------|-----------------------|----------------------------|-----------|
| 製品情報                                                                                                    | アプリケーション                                                                                                    | 開発環境                                                         | お問合せ/サポート                             | ご購入/サンプル              | · 会社                       | 社案内       |
| ホーム お問合せ/サポー<br>ダウンロード検索                                                                                                    | -⊦<br>紊結果 <b>(D301</b>                                                                                                    | 6859)                                                        |                                       | Share: <b>f y G +</b> | 。 このページへのご意見<br>a このページを印刷 | TEXT SIZE |
| お問合ゼ/サポート<br>ダウンロード <del>検索結</del> 果<br>(D3016859)                                                                                                    | 登録日: 10/20/2013<br>カテニツ: 無償評価版<br>【毎償評価版】 統 :                                                                                                    | 5<br>開発環境 CS+ for                                            | - CA CX V3 01 00 (                    | ・狂ダウンロード版)            |                            |           |
| MY RENESAS           ソフトウェアライブラリ           Books           EDAサポート           (EDA?ンボル、SPICE. アナロ<br>グジミュレーション)           Online Docs           よぐある夏間集           エコシステム(Ecosystem)           スタープロダクト           半導体セミナー           設計サポート情報 INDEX | <ul> <li>【無償評価版】統合開発環境 CS+ for CA,CX V3.01.00 (一括ダウンロード版)</li> <li>概要</li> <li>総合開発環境 CS+ V3.02.00の概要については、データシートを参照してください。</li> <li>本製品は一括ダウンロードです。分割はこちら。</li> <li>対応MCU</li> <li>V850ファミリ</li> <li>RL78ファミリ</li> <li>ア3K0R</li> <li>78K0</li> <li>オ8K0</li> <li>対応マイコン型名は、データシートを参照してください。</li> </ul> |                                                              |                                       |                       |                            |           |
| 長期製品供給プログラム                                                                                                    | カテゴリ                                                                                                    | 刻日之                                                          |                                       |                       |                            |           |
|                                                                                                    | 本体<br>コンパイラ                                                                                                    | CS+ for CA,CX 共通部分<br>V850コンパイラ (CA850 V<br>78K0コンパイラ CA78K0 | V3.01.00<br>V3.50, CX V1.31)<br>V1.30 |                       |                            |           |

統合開発環境とCコンパイラが同時にダウンロードされます。

※CS+には CS+ for CC(RX等)がありますので、混同にご注意下さい。

## e:開発セット添付CDコピー、デバイスドライバ仮想COMのインストゥール

事前にCDの中のホルダを例えば C:¥WrokSpace¥にコピーしてください。WorkSpace は CubeSuite+をインストゥールすると自動形成されます。

|                  | ▶ ローカル ディスク (C:) ▶ CD出荷用デー | -夕 ▶ RI 78104 ▶  |                            | - 4 RI 781                            | 04の給索 |
|------------------|----------------------------|------------------|----------------------------|---------------------------------------|-------|
|                  |                            |                  |                            | · · · · · · · · · · · · · · · · · · · |       |
| 整理▼ ライブラリに追加▼    | 共有 ▼ 書き込む 新しいフォルダー         |                  | u<br>Diana amin'ny fisiana |                                       |       |
| )。ba2リレー装置       | ▲ 名前                       | 更新日時             | 種類                         | サイズ                                   |       |
| L backup_piclan  | LT8104sample               | 2014/01/13 10:11 | ファイル フォル                   |                                       |       |
| bluetooth_runing | USBDRV                     | 2014/01/13 10:10 | ファイル フォル                   |                                       |       |
| I BRE            | Windows                    | 2014/01/13 10:10 | ファイル フォル                   |                                       |       |
| 📜 CD出荷用データ       | 🗼 ドキュメント                   | 2014/01/13 10:10 | ファイル フォル                   |                                       |       |

初めて、USB-SIO絶縁変換器をパソコンにUSBミニケーブルで接続すると、OSがFT232 RLのデバイスドライバを要求してきます。

Windows7、8でのインストゥール方法はインターネット「ft232 windows7 インストール」等で 検索して下さい。

最新のデバイスドライバ、OS別のデバイスドライバはFTDI社のホームページよりダウンロードでき ます。Windows7,8はこれを使用してください。VCP(仮想COMポート)の方を選択します。 http://www.ftdichip.com/FTDrivers.htm

### 下記例はWindowsXPのウィザード例です。

「新しいハードウエアが検出されました」と表示され、「新しいハードウエアの検出ウィザードの開始」 が表示されます。

デバイスドライバの設定を行います。

WindowsUpdate への接続は「いいえ、今回は接続しません」を選択し、「次へ(N)>」をクリックしてください。

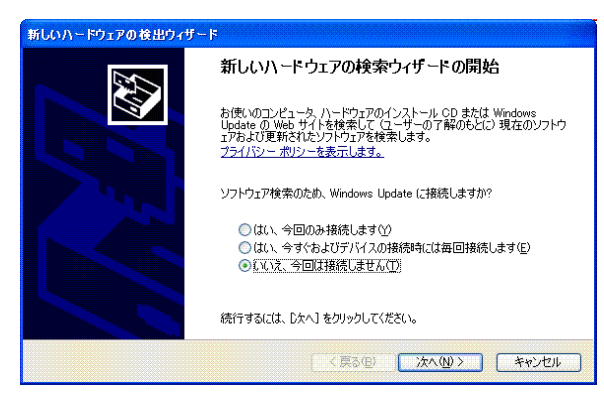

「一覧または特定の場所からインストールする(詳細)(S)」を選択し、「次へ(N)>」をクリックしてください。

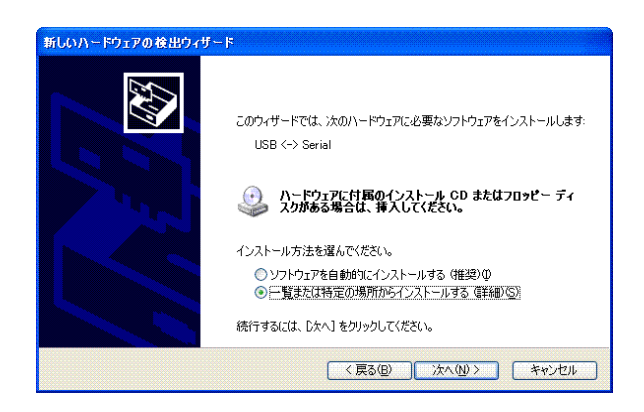

通常のインストゥールでは「参照(R)」をクリックしC:¥WrokSpace¥USBDRVを選択します。「次へ(N) >」をクリックしてください。CDのUSBDRVホルダを指定して下さい。

| 新しいハードウェアの検出                                            | ウィザード                                        |                     |                           |
|---------------------------------------------------------|----------------------------------------------|---------------------|---------------------------|
| 検索とインストールのオブ                                            | ションを選んでください。                                 |                     |                           |
| <ul> <li>次の場所で最適<br/>下のチェックボック<br/>イバがインストール</li> </ul> | カドライバを検索する(S)<br>スを使って、リムーバブル メディアや<br>されます。 | ローカル パスから検索で        | きます。検索された最適のドラ            |
| □リムーバブ ✓ 次の場所                                           | ル メディア (フロッピー、CD-ROM ;<br>を含める(Q):           | など)を検索(M)           |                           |
| C:¥                                                     | ¥USBDRV                                      | *                   | 参照( <u>R</u> )            |
| ●検索しないで、イン<br>一覧からドライバ<br>とは限りません。                      | ッストールするドライバを選択する([<br>を選択するには、このオブションを選      | 〕)<br>びます。 選択されたドライ | バは、ハードウェアに最適のもの           |
|                                                         | C                                            | 〈戻る(8) ) 次^         | ( <u>N)&gt; +++&gt;tn</u> |

インストールが正常に終了したら「新しいハードウエアの検索ウイザードの完了」が表示されますので、 「完了」をクリックしてください。その後、再びウイザードが立ち上がりますが、同じように繰り返して ください。(仮想 COM ドライバおよびダイレクトドライバ D2XX インストゥールで2回行います)

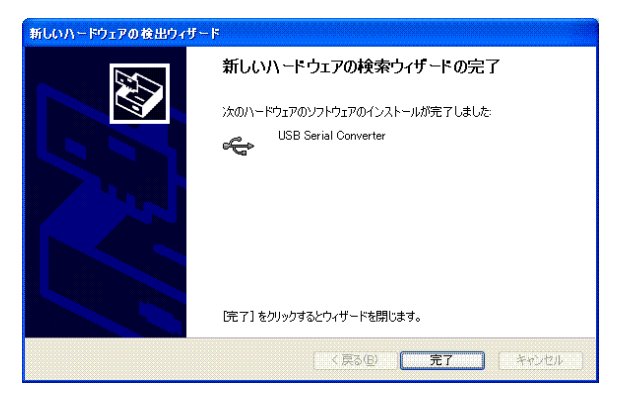

「新しいハードウエアがインストールされ、使用準備ができました」と表示されたらOKです。

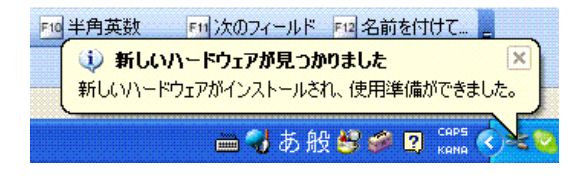

BCRL78 CPUボードではD2XXのダイレクトドライバ、仮想COMドライバ両方を使用する

ことができます。(添付のドライバでは、そのために上記動作を2回繰り返すこともあります)

これでUSBの初期設定は終わりです。次回からはUSBケーブルを挿入すれば仮想COM、USBとして認識され動作します。

なお、デバイスドライバのアンインストゥールは「USBDRV」の中にあるFTDIUNIN. e x eを実行します。

![](_page_39_Figure_3.jpeg)

実行するとハードディスク内の xxx. inf ファイルが削除されてしまいますので、再インストゥールする 場合、元のCDから再コピーするか、xxx. inf ファイルを別ディレクトリに退避してから実行してください。

正常にインストゥールできるとコントロールパネル→デバイスマネージャに以下のように表示されます。 ターミナルプログラムではこの仮想COM番号を設定します。

![](_page_39_Figure_6.jpeg)

## f:RL78とH8/300H、R8Cの速度比較

RL78は、有名なH8/3048の代わりに検討される方も多いと思われますが、実行速度はどうなのでしょうか? 開発環境を含めて以前より進化していなければ使う意味がないとお考えの方も多いかと思われます。

### f-1 ポートアクセス速度比較

単純なポートアクセスプログラムで比較してみます。 RL78のポートを1,0繰り返すプログラムです。

![](_page_40_Figure_4.jpeg)

オシロスコープでP20、P21波形を観測すると6.38732MHzという周波数でポートの1,0 を繰り返すことが分かります。(クロック32MHz)

![](_page_40_Figure_6.jpeg)

#### この命令の詳細は

| w h | ile | ə (1U)    |             |
|-----|-----|-----------|-------------|
| {   |     |           |             |
| P 2 | =   | 0 x 0 0 ; | //ポートを0にする  |
| P 2 | =   | Oxff;     | //ポートを1にする  |
| }   |     |           | //上行にジャンプする |

という3つの動作を行っています。波形が1から0に落ちて、上がる手前の時間が1命令の実行時間です。 波形上約30nsec程度なので、カタログ値 31.25nsecと大きく相違は無いように思います。 1クロックで1命令実行はRISC並みですね。1の時間が0に比べて長いのはポートを1にする、上行 にジャンプするの2命令実行しているからです。 H8/300Hコアを代表してH8/36109を使用しました。基板名BCH8361409。HEW で同じ意味のコードを書き込みテストします。H8/300HコアはH8/3048やH8/3052と 同じです。

![](_page_41_Figure_1.jpeg)

ポートEを繰り返し、0、1しています。波形を観測すると828.067KHzとなりました。

6.38732MHz÷828.067KHz≒7.7倍高速という驚きの結果になりました。(クロック
 20MHz)クロックを同じにしても、4.8倍違います。

![](_page_41_Figure_4.jpeg)

次にR8Cを評価します。R8C/M12A(クロック20MHz)を使用して比較してみます。

663. 601KHzとなりました。

## f-2 乗除演算速度の比較

演算速度はどの程度違うでしょうか? 32bitの乗算、除算を行ってみました。 演算前にポートを立てて、演算後にポートを下ろすことにより、演算実行時間をオシロで観測しています。

H8-36109 約30µsecでした。

![](_page_42_Figure_3.jpeg)

R8C/M12Aの場合 約15.5µsecでした。

![](_page_42_Figure_5.jpeg)

## RL78の場合 約3.8µsecでした。

#### ソースファイル

![](_page_43_Figure_2.jpeg)

## ソース+逆アセンブラ

![](_page_43_Figure_4.jpeg)

![](_page_43_Figure_5.jpeg)

#### 以上の結果をまとめると

| CPU⊐ア         | クロック      | ポートアクセス           | 乗除演算              |
|---------------|-----------|-------------------|-------------------|
| R L 7 8       | 3 2 M H z | 6. 38MHz          | 3.8µsec           |
| H 8 – 3 0 0 H | 2 0 M H z | 0.82MHz           | 30µ sec           |
| R 8 C         | 2 0 M H z | 0.66MHz           | 15.5µsec          |
| 結論            |           | R L 7 8がH 8 - 3 0 | R L 7 8がH 8 - 3 0 |
|               |           | 0Hの7.7倍、R8C       | 0Hの7.8倍、R8C       |
|               |           | の9.6倍高速。          | の4倍高速。            |

※測定結果はいずれも弊社製品比較です。

ー般に設計が新しいCPUの方が、製造プロセスが微細化されている分、同じ機能であれば安価に製造できます。 RL78は従来より優れたアーキテクチャのコアに、積和演算対応、10進補正回路等、高度な機能も内蔵し、かつ、 今までより低消費電力、安価を目指して開発されたようです。

結論として、従来、H8/3048等をご使用の方々にも安心して使っていただける性能をもったCPU だと思います。

## 1-2 動作、デバック

a:CS+ for CA、CX起動、コンパイル、書き込み、動作

![](_page_44_Picture_2.jpeg)

CDに添付しているサンプルプログラムを使って、コンパイル、書き込み、動作の方法を示します。

CS+ for CA, CXを起動します。ここでは例としてRL78104¥sample1を動作さ せます。基板上のLED D1が点滅するプログラムです。

初めてのときは ファイル  $\rightarrow$  ファイルを開く  $\rightarrow$  sample1.mtpjをダブルクリックします。

| 🔯 ファイルを開く                                                                                                    |                                     |
|----------------------------------------------------------------------------------------------------|-------------------------------------|
| <ul> <li> </li> <li> </li> <li> </li> <li> </li> <li> </li> <li> </li> <li> </li> <li> </li> <li> </li> <li> </li> <li> </li> <li></li></ul> | RL78104 + RL78104sample + sample1 + |
| 整理 ▼ 新しいフォルダー                                                                                                    |                                     |
| 😒 最近表示した場所                                                                                                    | <b>^</b> 名前                         |
| 🔳 デスクトップ                                                                                                    | 📜 DefaultBuild                      |
| *** ニイブニリ                                                                                                    | sample1.mtpj                        |

### プロジェクトツリーと r \_\_ma i n. c が表示されます。

| 🕼 sample1 - CubeSuite+ - [r_main                                                                                                    | .c]                                                                                                    |
|----------------------------------------------------------------------------------------------------|----------------------------------------------------------------------------------------------------|
| ファイル(F) 編集(E) 表示(V) プロシ                                                                                                    | <sup>ジ</sup> ェクト(P) ビルド(B) デバッグ(D) ツール(T) ウインドウ(W) ヘルプ(H)                                                                                                    |
| 🆚 スタート(S) 🔒 🗐 🐰 🐚                                                                                                    | <sup>13</sup> り C 器 章 章 → → ● ● ● ☆ S ⊂ ↓ ● ● ● ☆ S ⊂ ↓ = ●                                                                                                    |
| プロジェクト・ツリー 🛛 🗛 🗙                                                                                                    | / □ プロパティ/ □ 端子配置表 / 響 コード 生成 / I r_main.c                                                                                                    |
| 2 0 2 2                                                                                                    | 111111 1111 11111 11111 11111 11111 1111                                                                                                    |
| <ul> <li>Z W M</li> <li>R5F104PJ (マイクロコント・</li> <li>端子配置 (設計ツール)</li> <li>ヴロック発生回路</li> <li>プード生成 (設計ツール)</li> <li>ジリアル</li> <li>A/Dコンパータ</li> <li>D/Aコンパータ</li> <li>D/Aコンパータ</li> <li>ウオッチドッグ・タイマ</li> <li>リアルタイム・クロック</li> <li>インターパレ・タイマ</li> <li>コンパレータ</li> <li>クロック出力/ブザー出す</li> <li>データトランスファコン</li> <li>イベントリンクコントロ</li> <li>電圧検出回路</li> <li>ズタートアップ</li> <li>コード生成</li> <li>ア_gregcgc.c</li> <li>マのマックになったの</li> </ul> | 11       10         17       10         72       73         74       75         76       10         77       R MAIN_UserInit();         78       1         79       1         80       1         81       1         80       1         81       1         82       1         83       1         84       1         85       1         96       1         86       1         97       1         98       1         91       1         92       1         93       1         94       1         95       1         96       1         97       1         98       1         99       1         90       1         91       1         92       1         93       1         94       1         95       1         96       1         97       1 |
| - □ r_cg_cgc_user.c                                                                                                    | u *<br>u +                                                                                                    |

とりあえず、実行してみます。E1のケーブルを基板のCN1に挿入します。電源はE1から供給しますので、不要です。(写真ご参考)

![](_page_45_Picture_1.jpeg)

「ビルド後、デバック・ツールヘプログラムを転送」をクリック。

| インドウ(W) ヘルプ(H)                     |
|------------------------------------|
| - G G 🖎 🔂 🛏 🖲 🕞 🗠 🖘 🤤 🖓            |
| ビルド後デバッグ・ツールヘプログラムをダウンロードします。 (F6) |
| 生成 超 端子配置表                         |

上手く転送できると、今まで表示されていなかったプログラムの絶対アドレスが表示されます。E1から 電源がCPU基板に供給されます。E1のVCCの

| <u>/ 1</u> ) | 逆アセンブル1/ 🛃 r_ | main.c 🎦 | JU161                                                     |
|--------------|---------------|----------|-----------------------------------------------------------|
| 30 8         | 🛛   🔶 つ に) カ  | 54.      |                                                           |
| 行            | # アドレス ₽      | 1 G      |                                                           |
| 72           |               |          |                                                           |
| 73           |               |          |                                                           |
| 74           |               |          |                                                           |
| 10           |               | - MA     | and main(void)                                            |
| 70           | 00.00         |          | P MAIN Hoor Init()                                        |
| 78           | 00140         |          | /* Start user code. To not edit comment generated here */ |
| 79           |               | T        | while (11)                                                |
| 80           |               |          | {                                                         |
| 81           | 001ac         | 1        | $PO = O \times ff;$                                       |
| 82           | 001af         | i l      | $P1 = 0 \times ff;$                                       |
| 83           | 001b2         |          | $P2 = 0 \times ff;$                                       |
| 84           | 00165         |          | $P3 = 0 \times ff;$                                       |
| 80           | 00168         |          | P4 = UXTT;                                                |
| 00           | 00100         |          | PO = UXIT;<br>D6 = Ovff:                                  |
| 88           | 001c1         |          | $P7 = 0 \times ff$                                        |
| 89           | 001c4         |          | $P8 = 0 \times ff$                                        |
| 90           | 001c7         | - i   -  | $P10 = 0 \times ff$ :                                     |
| 91           | 001ca         | i II     | $P11 = 0 \times ff;$                                      |
| 92           | 001cd         | Î.       | P12.0 = 1;                                                |
| 93           | 001d0         | 1        | P13.0 = 1;                                                |
| 94           | U01d3         |          | P14 = 0xtt;                                               |
| 95           | 00140         |          | P15 = UXTT;                                               |
| 90           | 00109         |          | iwait(iuuuuu);                                            |

ここまでいかなかった場合、E1のインストゥールをご検証願います。

次に、プログラムを動作させます。「CPUリセット後、プログラムを実行」をクリック。

| ・ドウ(W) ヘルプ(H)       |              |              |  |
|---------------------|--------------|--------------|--|
| Gr Gr I 🔨 🖓 🗣 🦳 🗩 🕞 | 🕽 । २३ 🗘 ३ 🖓 |              |  |
|                     | CPUリセット後、    | プログラムを実行します。 |  |

E1のRUN(青LED)が点灯し、基板のD1が点滅したら動作しています。CS+の右下部にも表示 されます。

![](_page_46_Figure_0.jpeg)

「CPUリセット後、プログラムを転送」を

LEDの点滅が先ほどより、遅くなったのが目視できましたでしょうか?

次に、ブレークポイントの設定を行ってみます。一度、プログラムを停止させます。 ブレークポイントを2点設定しました、手のマーク。設定はカーソルを行にもっていき、右クリック。設 定後、右クリックで解除。 黄色は現在のプログラノムカウンタ位置。

![](_page_47_Figure_1.jpeg)

プログラムを動作させます。「CPUリセット後、プログラムを実行」をクリック。

![](_page_47_Figure_3.jpeg)

プログラムの実行はブレークポイントで停止します。

![](_page_48_Figure_0.jpeg)

ステップオーバー実行をクリックし、1行進めます。 LED D1 は P14=Oxff;命令により点灯します。

「プログラムを現在の位置から実行」します。

![](_page_48_Figure_3.jpeg)

![](_page_48_Figure_4.jpeg)

以上が、プログラムのコンパイル、E1へのダウンロード、実行、修正、ブレークポイント設定、動作の 概要です。

#### **b**:新しいプログラムを作る

CS+ for CA, CXでのプログラム開発は、例えばHEWと比べると大きく異なる部分がありま す。その一つはプログラムを書く前に、端子機能を入力すること(端子機能を入力しないと、プログラム が書けません)です。これはハードウエア的に端子の割り振りが終了していないといけないことになりま す。

二つ目は 割り振りにより決まる、端子を使用するための関数がコード生成機能で自動的に準備されるこ とです。例えばSIOを使用するように端子を割振り、コード生成でSIOを使用すると設定し、「コード 生成」ボタンをクリックすることにより、SIOを使用するためのイニシャル、送信、受信関数が作成さ れます。これによりプログラマはそれらを書く必要がありません。アプリケーションのみに集中できるよ うに考えられています。

経験のある方ほど他と大きく異なる開発方法に戸惑いがあるかもしれません。すこし操作してみれば、C S+の機能が、より簡単に、より短時間に、より正確に開発が行えるよう考慮されているのが理解できる と思います。例えばハード的に入力しか使えない端子を出力で使おうとしても設定出来ませんので、ミス が発生しません。ソフトウエアの部分でも、提供される関数を使用することにより、品質が底上げされま す。

開発の詳細は順を追って説明します。

# 以下省略

# 2. サンプルプログラム

# 2-1 sample1 出力ポートのON, OFF

```
(I)void lwait(unsigned long time)
```

```
while(time != 0)
{
    time--;
}
```

}

{

```
②void main(void)
```

#### {

```
③ R_MAIN_UserInit();
```

/\* Start user code. Do not edit comment generated here \*/

```
④ while (1U)
```

```
{
```

```
P0 = 0xff;
                 P1 = 0xff;
                 P2 = 0xff;
                 P3 = 0xff;
                 P4 = 0xff;
                 P5 = 0xff;
                 P6 = 0xff;
                 P7 = 0xff;
                 P8 = 0xff;
                 P10 = 0xff;
                 P11 = 0xff;
                 P12.0 = 1;
                 P13.0 = 1;
5
           P14 = 0xff;
           P15 = 0xff;
6
           lwait(100000);
                 P0 = 0;
```

P1 = 0;P2 = 0;P3 = 0;P4 = 0;P5 = 0;P6 = 0;P7 = 0: P8 = 0;P10 = 0;P11 = 0;P12.0 = 0;P13.0 = 0;(7)P14 = 0;P15 = 0;(8) lwait(100000); ; } /\* End user code. Do not edit comment generated here \*/ }

【 解説 】 ①void lwait(unsigned long time) 下のmain関数から呼ばれるウエイトルーチンです。 ②void main(void) { メインルーチンです。

③ R\_MAIN\_UserInit();

コード生成によって自動的に作られた初期設定関数をコールしています。この初期設定はメインルーチン の下にあります。割込み許可EIを実行しているだけです。

/\* Start user code. Do not edit comment generated here \*/
④ while (1U)
{

以下を無限ループします。

(5)P14 = 0xff;

P14に0xffを設定しています。P0の出力設定は、コード生成により、r\_systeminit. cの中のR¥systeminit()関数の中にあり、リセット解除後、自動実行されます。

出力に設定されたP14のポートは全て1になります。よってP145も1(電源電圧、5Vの場合、約5V、3.3Vの場合、約3.3V)が出力され、接続されているLED D1に電流が流れ点灯します。

6 lwait(100000);

設定された数が0になるまでループするウエイト関数です。

⑦ P14 = 0;

P14に0を設定しています。P145に接続されているLED D1は消灯します。

8 lwait(100000);

点灯も消灯と同じ時間、保持されます。

## 2-2 sample2 SIO (USB)、EEPROM読み書き

![](_page_53_Picture_1.jpeg)

【 概要 】

USB出力をパソコンと接続し、データのやり取りを行います。添付のUSB-SIO絶縁変換器のCN 1とCPUボードのCN3を添付のケーブルで接続します。USBミニケーブルをパソコンと接続します。 お手数ですが、無料のターミナルプログラム、テラタームやハイパーターミナルなどのターミナルプログ ラムを使用しますので、無い方は、ネットで検索し、インストゥール願います。例ではテラタームで行い ます。9600bpsに設定して下さい。USBケーブルでパソコンとつなげた以降に、30秒以上経過 後テラタームを立ち上げて下さい。

ツール(T) ウインドウ(W) ヘルプ(H)

100% - 🐻 🐻 🛝 🖏 🖣 🔘 🕟 🐂

| マー<br>Tera Term<br>ファイル(F) | <ul> <li>「</li> <li>「未接続] VT</li> <li>編集(E) 設定(S)</li> </ul> |               | (0) ウィンドウ(W)                                                                                                    | <u>114日</u><br>ヘルプ(H)                                         | -                        | • ×       |
|----------------------------|--------------------------------------------------------------|---------------|----------------------------------------------------------------------------------------------------|---------------------------------------------------------------|--------------------------|-----------|
| D                          | Tera Term: 新し                                                | 小接続           |                                                                                                    |                                                               | ×                        |           |
|                            | © TCP/IP                                                     | ホスト(T):       | BRE-DC1<br>図ヒストリ(0)                                                                                                    |                                                               |                          |           |
|                            |                                                              | サービス:         | C Telnet                                                                                                    | -97=17(V); [22                                                |                          |           |
| <b>W</b>                   |                                                              |               | ● SSH SSH / SSH / | ンコン(0): [UNSP                                                 | EC 👻                     |           |
| Go:                        | ◎シリアル                                                        | ポート(R):       | COMI: ATEN US                                                                                                    | SB to Serial Bridge<br>SB to Serial Bridge                    | ∍ ( <b>-</b><br>∍ (COM1) |           |
|                            |                                                              | ОК            | COM16: BT Port<br>COM17: BT Port<br>COM18: BT Port<br>COM19: BT Port                                                                                                    | t (COM16)<br>t (COM17)<br>t (COM18)<br>t (COM19)              |                          |           |
|                            | 68                                                           | 20            | COM20: BT Port<br>COM21: BT Port<br>COM22: BT Port<br>COM23: BT Port                                                                                                    | t (COM20)<br>t (COM21)<br>t (COM22)<br>t (COM23)<br>t (COM23) |                          |           |
| i-Filter Install           | C++Builder 6 pcb                                             | e-ショート/<br>ット | COM24: BT Port<br>COM25: BT Port<br>COM36: USB Se<br>COM40: BT Port                                                                                                    | t (COM24)<br>t (COM25)<br>erial Port (COM86)<br>t (COM40)     | •́ <b>≜</b>              | readstart |
| 5                          |                                                              | <b>X</b>      | COM42: BT Port                                                                                                    | t (COM42)                                                     |                          |           |

テラタームの立ち上げでUSB Serial Portと出てくればFT232RLが準備完了です。 なお、マイコン基板の電源がOFFになってもUSB-SIO絶縁変換器の電源はOFFになりません。 USBケーブルを抜いた時に再び、上記設定が必要になります。

「リセットから実行」で e e p = 100まで表示されれば正常です。それ以降はパソコンのキーボードを押した文字がCPU基板に送信され、それを返信(エコーバック)し、表示されるようになっています。

![](_page_54_Figure_0.jpeg)

## 【 プログラム 】

void main(void)

{

R\_MAIN\_UserInit(); ()R\_UART3\_Start();

②R\_UART3\_Receive(rx\_data,1); rx\_flg = 0; tx\_end\_flg = 0;

|    | <b>P14</b> .5 = 1; |
|----|--------------------|
| // | P14.5 = 0;         |

## //LED D1 ON

//オープニングメッセージ出力

③R\_UART3\_Send(String\_0,37); tx\_end\_wait();

## //Opening message //送信終了まち

## //eeprom test

| 4 | eep_init();                                                                                 | //ポートレベルの                                               | )初期化        |
|---|---------------------------------------------------------------------------------------------|---------------------------------------------------------|-------------|
| 5 | eep_wr16(0,250);<br>eep_wr16(2,500);                                                        | //TEMP<br>//THICK 500nn                                 | 25.0°C      |
|   | eep_wr16(4,100);                                                                            | //CAL                                                   | 1.00        |
| 6 | eep_data = eep_rd16(0);<br>sprintf(tx_buffer, "eep = %4d¥n¥<br>R_UART3_Send(tx_buffer,sizeo | ¥r",eep_data);//ad_buffに10進A<br>of(tx_buffer));//uart出力 | SCII変換してセーブ |
|   | <pre>tx_end_wait();</pre>                                                                   |                                                         | //送信終了待ち    |
|   | $eep_data = eep_rd16(2);$                                                                   |                                                         |             |

```
sprintf(tx_buffer, "eep = %4d¥n¥r",eep_data); //ad_buffに10進ASCII変換してセーブ
                   R_UART3_Send(tx_buffer,sizeof(tx_buffer));//uart出力
                                                                           //送信終了待ち
                  tx_end_wait();
                  eep_data = eep_rd16(4);
                   sprintf(tx_buffer, "eep = %4d¥n¥r",eep_data); //ad_buffに10進ASCII変換してセーブ
                  R UART3 Send(tx buffer,sizeof(tx buffer));//uart出力
                                                                           //送信終了待ち
                  tx_end_wait();
   /* Start user code. Do not edit comment generated here */
    while (1U)
    {
\bigcirc
             if(rx_flg == 1)
                                             //割り込み処理受信データ有でフラグを立てている
         //r uart1 callback receiveend();の中で
                   {
                            rx_flg = 0;
                                                        //受信フラグクリア
                                                        //受信データを送信 エコーバック
                            R UART3 Send(rx data,1);
                            R_UART3_Receive(rx_data, 1); //1文字受信 初期化
                  }
    }
   /* End user code. Do not edit comment generated here */
}

®void tx_end_wait(void)

{
                                                                           //送信終了まち
                  while(tx end flg == 0)
                  tx_end_flg = 0;
}
```

## 【解説】

# 以下省略

2-3 sample3 A/D変換をUSB出力

### 【 動作概要 】

ANIO, 1, 2, 3を入力とし、A/D変換した値をUSBからパソコンに送ります。

| E COM36:9600baud - Tera Term VT                                                                                                    | - 0 × |
|----------------------------------------------------------------------------------------------------|-------|
| ファイル(F) 編集(E) 設定(S) コントロール(O) ウィンドウ(W) ヘルプ(H)                                                                                                    |       |
| USB Test Beyond the river 2013.12<br>ch0 = 0 $ch1 = 0$ $ch2 = 0$ $ch3 = 0ch0 = 368$ $ch1 = 181$ $ch2 = 284$ $ch3 = 313ch0 = 378$ $ch1 = 263$ $ch2 = 306$ $ch3 = 333ch0 = 384$ $ch1 = 207$ $ch2 = 331$ $ch3 = 349ch0 = 389$ $ch1 = 337$ $ch2 = 349$ $ch3 = 364ch0 = 395$ $ch1 = 358$ $ch2 = 366$ $ch3 = 378ch0 = 403$ $ch1 = 373$ $ch2 = 382$ $ch3 = 393ch0 = 408$ $ch1 = 374$ $ch2 = 396$ $ch3 = 402ch0 = 411$ $ch1 = 391$ $ch2 = 406$ $ch3 = 412ch0 = 420$ $ch1 = 402$ $ch2 = 406$ $ch3 = 412ch0 = 420$ $ch1 = 402$ $ch2 = 411$ $ch3 = 416ch0 = 425$ $ch1 = 412$ $ch2 = 421$ $ch3 = 421ch0 = 429$ $ch1 = 411$ $ch2 = 421$ $ch3 = 421ch0 = 431$ $ch1 = 415$ $ch2 = 421$ $ch3 = 424ch0 = 434$ $ch1 = 420$ $ch2 = 421$ $ch3 = 424ch0 = 436$ $ch1 = 420$ $ch2 = 421$ $ch3 = 424ch0 = 436$ $ch1 = 420$ $ch2 = 421$ $ch3 = 424ch0 = 436$ $ch1 = 420$ $ch2 = 423$ $ch3 = 428ch0 = 436$ $ch1 = 420$ $ch2 = 427$ $ch3 = 432ch0 = 439$ $ch1 = 424$ $ch2 = 427$ $ch3 = 432ch0 = 442$ $ch1 = 426$ $ch2 = 428$ $ch3 = 432$ |       |

パソコン側のテラタームではADの数値が繰り返し表示されます。初めの数回はO表示、ANI×オープンでO以外、+5V接続で1023、GND接続でOが表示されます。

# 以下省略

### 2-4 sample4 割り込み

## 【 動作概要 】

sample4を動作させます。オシロスコープがあればCN4 13番 P145を観測すると、以下のような波形が観測できます。

![](_page_56_Figure_9.jpeg)

これはコード生成、インターバルタイマで定周期割り込みを設定したためです。

|                                              | /                              |                         |                    |       |
|----------------------------------------------|--------------------------------|-------------------------|--------------------|-------|
| プロジェクト・ツリー 🛛 🗛 🗙                             | r_main.c 🗹 r_cg_adc.c 🗹 r_     | cg_adc_user.c/ 🗹 r_cg_s | erial_user.c 🚰 プロパ | ティ も逆 |
| 2 @ 2 2                                      | 🛃 端子配置へ反映  🗐 コード:              | 生成(G) 🏄 🗯 🖋             | ቻ 💁 📥 🙆 🖉 🗉        | 1 🧶 🕖 |
| - ■ R5F104PF (マイクロコント[ ▲<br>● 2 端子配置 (設計ツール) | - ノンターバル・タイマ動作設定               | ◉ 使用する                  |                    |       |
| □ □ □ □ □ □ □ □ □ □ □ □ □ □ □ □ □ □ □        | インターバル時間                       | 1                       | ms 🔻 (実際           | 約値:1) |
|                                              | -割り込み設定<br>▼ インターバル信号検出(INTIT) |                         |                    |       |
|                                              | 優先順位                           | 低                       | <b>~</b>           |       |
|                                              |                                |                         |                    |       |
|                                              |                                |                         |                    |       |
| <sup>©</sup> ウォッチドッグ・タイマ                     |                                |                         |                    |       |
| - リアルタイム・クロック                                |                                |                         |                    |       |
|                                              |                                |                         |                    |       |

1 m s e c 毎に割り込みが入ります。 r \_ c g \_ i t \_ u s e r . cの中に自動的に以下の関数のスケル トンが作成されますから、1 m s e c に 1 回実行したいことを書きます。下記例ではP 0 5 の O N, O F F, タイマーをデクリメントしています。さきほどのオシロで観測された波形はここで作成されています。 \_\_\_\_\_\_interrupt static void r\_it\_interrupt(void)

| { | /* Start user code. Do not edit comment generated here */ |        |  |
|---|-----------------------------------------------------------|--------|--|
|   | P14.5 = 1;                                                | //マーカー |  |
|   | <pre>if(int_time != 0) {     int_time; }</pre>            |        |  |
|   | P14.5 = 0;                                                | //マーカー |  |

/\* End user code. Do not edit comment generated here \*/

}

mainではこのinttimeを使い、sample3ではアバウトだった表示時間をちゃんと規定しています。 / 1秒毎に表示

【 プログラム 】

# 以下省略

2-5 PWM出力

【動作】

RL78のタイマ・アレイ・ユニットを使用して Pulse-Width Modulation (パルス幅変調) 出力を製作します。波形はそれぞれP16 (TO01 CN6 12番)、P31 (TO03 CN5 20端子) から出力されます。

波形は下図のように、周期が変わらず、時間経過によってH、Lの幅の比率が変化します。この出力でL EDやモーターをドライブすると明るさや速度を変えることが出来ます。マイコンと親和性が良い、トラ ンジスタをスイッチとして使用するのでエネルギー効率が良い、などの理由で現代では様々な用途に使わ れています。

![](_page_58_Figure_6.jpeg)

プログラムはPWMを出力するために以下の設定になっています。

【 ピン設定 】

![](_page_58_Picture_9.jpeg)

## 2-6 三角、対数、平方根関数を使う

【 動作 】

浮動小数点32ビットdoubleを使ってlog、sin、√の演算、キャストを行います。

# 以下省略

| ウォッチ1     |                      |           | ų. | × |
|-----------|----------------------|-----------|----|---|
| 2   🛞   🐉 | 🖏 🗙 表記(N)+ 國         |           |    |   |
| ウォッチ式     | 値                    | 型情報(バイト数) |    |   |
| 😔 d 1     | 4.00000 (0×40800000) | double(4) |    |   |
| 😜 d2      | 7.071067691e-1…      | double(4) |    |   |
| 😜 d3      | 1.41421 (0x3fb504f3) | double(4) |    |   |
| 🔍 s1      | 4 (0x0004)           | short (2) |    |   |
| 😜 s2      | 0 (0×0000)           | short (2) |    |   |
| 😜 s3      | 1 (0×0001)           | short (2) |    |   |

演算速度ですが、

log10(10000)が約220μsec、sin(45°)が130μsec、√2が100μse c程度かかるようでした。

![](_page_59_Figure_7.jpeg)

2-7 D/Aコンバータ sin、cos 値を出力してみる【動作】

![](_page_60_Figure_1.jpeg)

TDS 2012 - 13:38:21 2014/01/22

RL78104は8ビットD/A出力を2ch持っています。そこにsin(), cos()の0~360° を演算し、D/A出力し、電圧をみてみます。いわゆる、正弦波発振器と同じ出力が得られます。

## 【 コード生成設定 】

P22はD/A0出力 ANOOとして使用します。P23はD/A1出力 ANO1として使用します。

|   | 87 P23/ANI3/ANO1  | ANO1 O | - | D/Aコンバータ出力 |
|---|-------------------|--------|---|------------|
|   | 88 P22/ANI2/ANO0  | ANO0 O | - | D/Aコンバータ出力 |
| _ | 00 PZZ/ ANIZ/ ANW | ANOU U |   | リカコンハータ西ノ」 |

## 端子は使用しない、に設定して下さい

| 🛣 端子配置へ反映 当 コード生成(G) 👗 🎫 💕 🎜 🏊 🚸 🥸 🔗 🔜 🥸 🥀 🖓 🦣 🛣 着 |                   |                                                                              |  |  |
|----------------------------------------------------|-------------------|------------------------------------------------------------------------------|--|--|
| -P20                                               | ) 使用しない 🔘 入力 👀 出力 | <b>9</b> 1                                                                   |  |  |
| P22                                                | )使用しない 🔘 入力 👀 出力  | 0                                                                            |  |  |
| <b>D</b> 22                                        | ) 使用しない 🔘 入力 👀 出力 | 0                                                                            |  |  |
| -P23<br>@<br>-P24                                  | )使用しない 🔘 入力 🗊 出力  | W0403001:以下の端子と競合しています。この機能を使用する場合は競合する機能の設定を無効にしてください。<br>P22はANO0で使われています。 |  |  |

【 プログラム 】

# 以下省略

## 【 考察 】

![](_page_61_Figure_0.jpeg)

周波数はP14.5の間隔が4.8×25msec=0.12s 1/0.12s=8.333Hzです。 周波数はこれがこの方式の上限で、下は1°毎にウエイトを入れれば、いくらでも遅く出来ますが、高い 方は無理です。高い周波数で出したいという場合、時間のかかる演算を毎回行うのでなく、演算結果を8 ビット、360点のデータとしてROMやRAM上に持ち、出力する方式で大分早くなります。

それぞれはそれぞれの会社の登録商標です。 フォース®は弊社の登録商標です。

1. 本文章に記載された内容は弊社有限会社ビーリバーエレクトロニクスの調査結果です。

2. 本文章に記載された情報の内容、使用結果に対して弊社はいかなる責任も負いません。

3. 本文章に記載された情報に誤記等問題がありましたらご一報いただけますと幸いです。

4. 本文章は許可なく転載、複製することを堅くお断りいたします。

### お問い合わせ先:

〒350-1213 埼玉県日高市高萩1141-1
TEL 042(985)6982
FAX 042(985)6720
HOMEPAGE: http://beriver.co.jp
e-mail: info@beriver.co.jp
有限会社ビーリバーエレクトロニクス ©Beyond the river Inc. 20140122